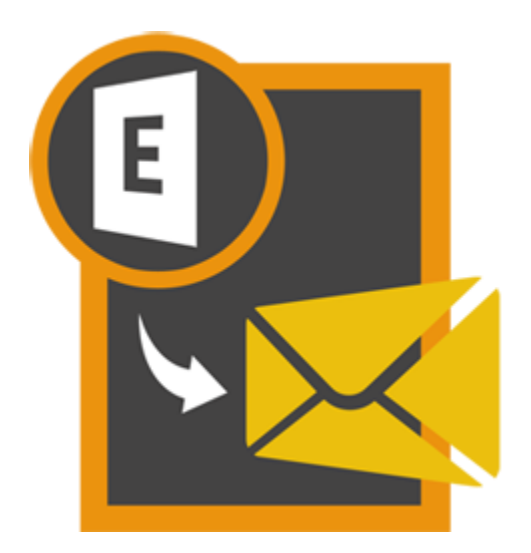

# **Stellar Mailbox Extractor**

# for Exchange Server 8.0

# Visión global

**Stellar Mailbox Extractor for Exchange Server** convierte buzones de bases de datos de MS Exchange en archivos PST.Le permite convertir bases de datos Online y Offline de Exchange database (EDB) en archivos PST. El software también proporciona la vista previa de elementos del buzón, tales como Emails, Contacts, Calendar, Datos Adjuntos, Elementos enviados, etc.

#### Principales Funciones de Stellar Mailbox Extractor for Exchange Server

- Soporte para MS Exchange Server 2013.
- Exportar datos de EDB offline a Live Exchange Mailbox.
- Opción de guardar buzón convertido a Office 365.
- Busca correos en concreto dentro del archivo convertido.
- Convierte múltiples archivos EDB.
- Guarda los datos convertidos en formato HTML, RTF, PDF.
- Software fácil de utilizar y seguro.
- Convierte bases de datos Online de Exchange (EDB) en archivo(s) PST.
- Convierte bases de datos Offline de Exchange (EDB) en archivo(s) PST.
- Soporta archivos PUB.EDB para conversión Offline.
- Conversión selectiva de los buzones del usuario en archivos PST.
- Soporta MS Office 2016, 2013, 2010, 2007, 2003.
- Soporta MS Exchange Server 2016 / 2013 / 2010 / 2007 / 2003 / 2000 / 5.5.
- Ofrece la vista previa de buzones y elementos de buzones tales como: Correos, Contactos, Calendario, Notas, Elementos Enviados, Datos Adjuntos, etc.
- Compatible con Windows 10 / Windows 8 / Windows 7 / Windows Vista / Windows Server 12 / Windows Server 8.

#### Procedimiento de instalación

Antes de instalar el programa informático, asegúrense que su sistema responda a las exigencias de sistema mínimas:

#### Exigencias mínimas de sistema

- **Procesador:** Pentium clase
- Sistema operativo: Windows 10 / Windows 8 / Windows 7 / Windows Vista / Windows Server 12 / Windows Server 8
- Memoria: 1 GB
- **Disco duro:** 50 MB de espacio libre
- MS Outlook: 2016, 2013, 2010, 2007, 2003, Office 365

#### Para instalar el programa informático, siga estos pasos

- Pulse dos veces sobre el archivo StellarMailboxExtractorforExchangeServer.exe para iniciar el proceso de configuración. Se abre un cuadro de díalogo de Configuración -Stellar Mailbox Extractor for Exchange Server.
- Pulse Siguiente. Aparecerá el cuadro de diálogo Contrato de licencia.
- Elija la opción **Acepto** el acuerdo. El próximo botón estará permitido. Clic **Siguiente**. Aparecerá el cuadro de diálogo **Seleccionar ubicación de destino**.
- Haga clic en Examinar para seleccionar la ruta de destino donde se almacenarán los archivos de instalación. Haga clic en Siguiente. Seleccione Inicio se muestra el cuadro de diálogo Carpeta de Menú.
- Haga clic en Examinar para proporcionar camino para los accesos directos del programa.
   Presionan Siguiente. Aparecerá el cuadro de diálogo Seleccionar tareas adicionales.
- Seleccione las casillas de verificación como por su elección. Presionan Siguiente. Listo cuadro de diálogo para la instalación se muestra.
- Revise sus selecciones. Haga clic en **Atrás** si desea cambiarlos. Haga clic en **Instalar** para iniciar la instalación. La ventana de instalación muestra el proceso de instalación.
- Al finalizar el proceso de instalación, se muestra Completar la reparación ventana Stellar Mailbox Extractor for Exchange Server Asistente de configuración. Pulse Terminar.

**Nota:** Desmarcar la casilla de Lanzar **Stellar Mailbox Extractor for Exchange Server** para prevenir la ejecución del programa automáticamente.

#### Inicio del Programa

#### Para ejecutar Stellar Mailbox Extractor for Exchange Server en Windows 10

- Haga clic en el recuadro de Stellar Mailbox Extractor for Exchange Server tile en la pantalla principal. O,
- Haga doble clic en el icono de Stellar Mailbox Extractor for Exchange Server en el escritorio.

#### Para ejecutar Stellar Mailbox Extractor for Exchange Server en Windows 8.1 / 8

- Haga clic en el recuadro de Stellar Mailbox Extractor for Exchange Server tile en la pantalla principal. O,
- Haga doble clic en el icono de Stellar Mailbox Extractor for Exchange Server en el escritorio.

#### Para ejecuta Stellar Mailbox Extractor for Exchange Server en Windows 7 / Vista

- Haga clic en Inicio -> Programas -> Stellar Mailbox Extractor for Exchange Server -> Stellar Mailbox Extractor for Exchange Server. O,
- Haga doble clic en el icono de Stellar Mailbox Extractor for Exchange Server en el escritorio. O,
- Haga clic en el icono de Stellar Mailbox Extractor for Exchange Server en Inicio rápido.

### Interfaz usuarios

**Stellar Mailbox Extractor for Exchange Server** tiene un interfaz gráfica de usuario (GUI) fácil de usar. La interfaz de usuario contiene funciones necesarias para la conversión.

Luego de ejecutar el programa, la interface principal aparece como se muestra abajo. Puede seleccionar el modo de conversión para comenzar el proceso de conversión.

| 0            | *                                  | Stellar Malibox Extractor for Exchange Server                            | - 0 | ×     |
|--------------|------------------------------------|--------------------------------------------------------------------------|-----|-------|
| 100          | Archivo de Log Registración Ayuda  |                                                                          | 9   | hje - |
| Elega<br>EDE | Cuandar Defener     Arthurs de     | aaota Anadaste de Ruscar<br>antualización menage<br>antualización menage |     |       |
| Ruchrie      | n #                                |                                                                          |     | _     |
| 80           | A IDE Offline<br>A Exchange Online |                                                                          |     |       |
|              |                                    | Stellar Mailbox Extractor for Exchange Server X                          |     |       |
|              |                                    | Selectone Modo de Canversión                                             |     |       |
|              |                                    | C Exchange Online                                                        |     |       |
|              |                                    | Ekgr Archino IDE                                                         |     |       |
|              |                                    | Abor 100                                                                 |     |       |
|              |                                    | Encontrar EDB                                                            |     |       |
|              |                                    |                                                                          |     |       |
|              |                                    | Indar                                                                    |     |       |
|              |                                    |                                                                          |     |       |
|              |                                    |                                                                          |     |       |
|              |                                    |                                                                          |     |       |
|              |                                    |                                                                          |     |       |
|              |                                    |                                                                          |     |       |
|              |                                    |                                                                          |     |       |
|              |                                    |                                                                          |     |       |
|              |                                    |                                                                          |     |       |

La interfaz de usuario contiene menús y botones que le permiten acceder a varias características del programa con facilidad.

# Menús

#### Archivo de

| 1 | 0             |           |         |       |                             |                                   |                              |                   |
|---|---------------|-----------|---------|-------|-----------------------------|-----------------------------------|------------------------------|-------------------|
|   |               | Archive   | o de    | Log F | legistración                | Ayuda                             |                              |                   |
|   | 6             |           | ×       |       | -                           | -                                 | 0                            | A                 |
|   | Elegir<br>EDB | Guardar   | Detener | G     | uardar la<br>ción escaneada | Cargar Información<br>de Análisis | Ayudante de<br>actualización | Buscar<br>mensaje |
|   |               | Archivo d | le      |       | información e               | escaneada                         | herramie                     | ntas              |

#### Elegir EDB

Use esta opción para seleccionar el archivo EDB que quiera convertir.

#### Guardar

Use esta opción para guardar el archivo convertido.

#### Detener

Use esta opción para detener el proceso de conversión.

#### Guardar la información escaneada

Use esta opción para guardar los datos del escaneado de los archivos convertidos.

#### Cargar información de Análisis

Use esta opción para cargar los datos del escaneo.

#### Ayudante de Actualización

Use esta opción para comprobar la última versión, tanto mayor como menor, disponible online.

#### **Buscar Mensaje**

Use esta opción para buscar un mensaje en concreto dentro del archivo convertido.

#### Log

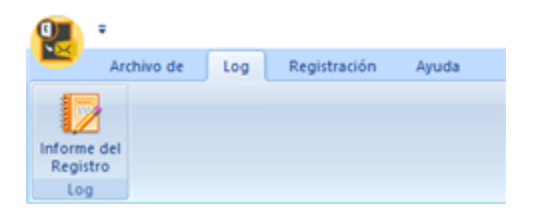

#### Registración

# Archivo de Log Registración Ayuda

#### Informe del Registro

Use esta opción para ver / guardar el informe de registro.

#### Registración

Utilice esta opción para registrar el programa una vez comprado.

#### Licencia de Transferencia

Utilice esta opción para transferir la licencia del programa registrado a otro ordenador.

#### Ayuda

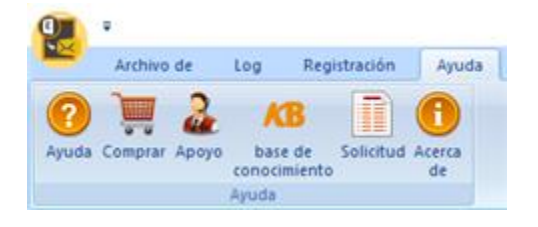

#### Ayuda

Utilizar esta opción para ver el manual de ayuda de Stellar Mailbox Extractor for Exchange Server.

#### Comprar

Utilizar esta opción para comprar **Stellar Mailbox Extractor for Exchange Server**.

#### Ароуо

Utilizar esta opción para visitar la página de soporte de <u>stellarinfo.com</u>

#### Base de conocimiento

Utilizar esta opción para visitar artículos de la base de conocimientos de <u>stellarinfo.com</u>

#### Solicitud

Utilizar esta opción para enviar la consulta a stellarinfo.com

#### Acerca de

Utilice esta opción para leer información sobre el programa.

#### Estilo

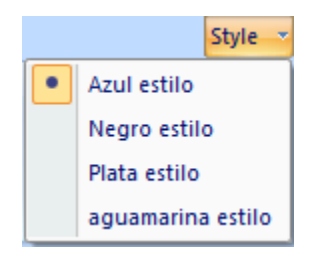

Utilice esta opción para cambiar entre varios temas para el programa, de acuerdo a su elección.

### **Botónes**

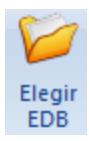

Haga clic en este botón para seleccionar el archivo EDB que quiera convertir.

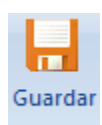

Haga clic en este botón para guardar el archivo convertido.

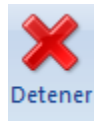

Haga clic en este botón para detener el proceso de conversión.

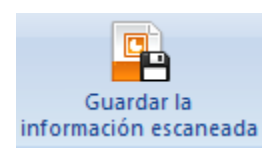

Haga clic en este botón para guardar los datos del escaneo de los archivos convertidos

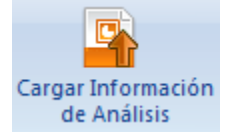

Haga clic en este botón para cargar la información del escaneo

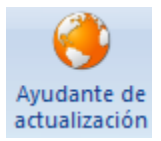

Haga clic en este botón para actualizar su programa. Utilice esta opción para cheque ya sea versiones mayores o menores del programa

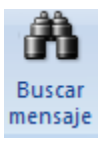

Haga clic en este botón para buscar correos concretos dentro del archivo convertido.

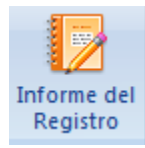

Haga clic en este botón para ver / guardar el informe de registro

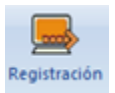

Utilice este botón para registrar Stellar Mailbox Extractor for Exchange Server.

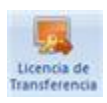

Utilice este botón para transferir la licencia del programa registrado a otro ordenador.

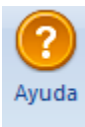

Haga clic en este botón para abrir el manual de ayuda para **Stellar Mailbox Extractor for Exchange Server**.

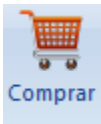

Haga clic en este botón para Comprar el programa.

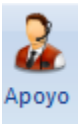

Haga clic en este botón para abrir la pagina de soporte en línea de stellarinfo.com.

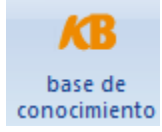

Haga clic en este botón para visitar los artículos **Base de Conocimientos** de stellarinfo.com.

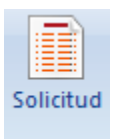

Haga clic en este botón para enviar una consulta a stellarinfo.com.

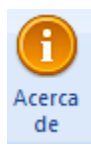

Haga clic en este botón para leer más información respecto al programa.

# ¿Cómo Comprar?

haga clic <u>https://www.stellarinfo.com/es/buzon-extractora.php</u> Para saber mas sobre **Stellar Mailbox Extractor for Exchange Server.** 

Para comprar el software en línea, por favor visite <u>https://www.stellarinfo.com/es/compra-online.php?compra=125</u>

Alternativamente, clic en el icono **Comprar** en el **Ayuda** Menú del **Menú Bar** para adquirir el programa en línea.

Seleccione cualquiera de los métodos mencionados arriba para adquirir el programa.

Una vez que la orden sea confirmada, un numero de serie será enviado a usted vía correo electrónico, el cual servirá para activar el programa.

# **Registrar el Producto**

La versión demo sólo se utiliza con fines de evaluación y debe registrarse al final para poder utilizar todas las funciones del programa. El programa se puede registrar usando la Clave de Registro que recibirá por correo electrónico después de comprar el programa.

#### Para registrar el programa

- 1. Ejecute la version demo del programa Stellar Mailbox Extractor for Exchange Server.
- 2. En el Menú de **Registración**, haga clic en la opción **Registración**. La *ventana de Registrar* se muestra según aparece más abajo.

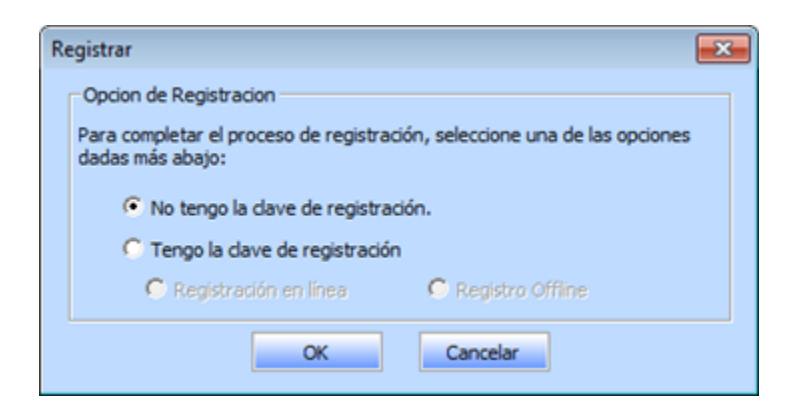

3. Elija 'No tengo la clave de registración' (Use esta opción si no ha comprado el producto) o seleccione 'Tengo la clave de registración' (Use esta opción si ya ha comprado el producto).

# Para registrar el programa, cuando no tiene una clave de registro, siga los pasos que aparecen a continuación

- En la *ventana de Registrar*, seleccione la opción 'No tengo la clave de registración'. Haga clic en OK para conectarse a internet y comprar el producto.
- 2. Una vez que se confirma el pedido, se le enviará una Clave de Registro al correo electrónico que proporcionó en el momento de realizar la compra.
- 3. En la ventana de Registro, escriba la **Clave de Registro** y haga clic en el botón **Registrar** (Por favor, asegúrese de que tiene una conexión a internet activa).

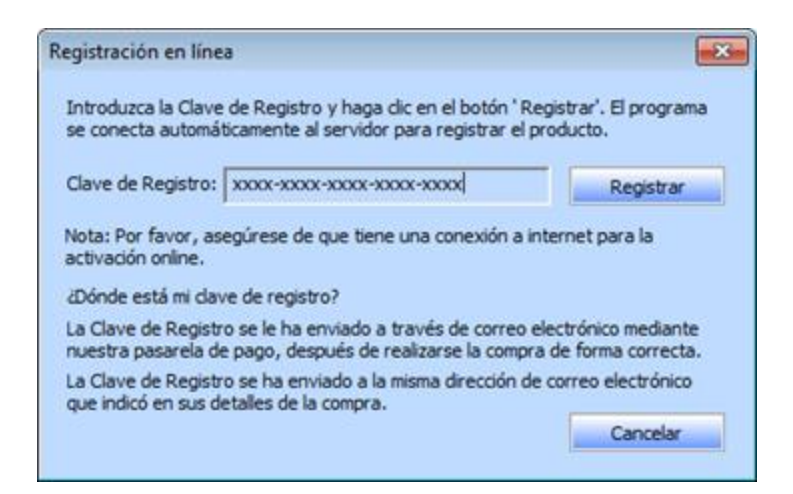

4. El mensaje '*Activación se completó con éxito*' se muestra una vez que el proceso se ha completado con éxito. Haga clic en OK.

# Para registrar el programa, cuando tiene una clave, siga los pasos que aparecen a continuación

- 1. En la ventana de Registrar, seleccione la opción 'Tengo la clave de registración'.
- Puede elegir 'Registración en linea' (Use esta opción para registrar el producto a través de internet) o 'Registro Offline' (Use esta opción para registrar el producto de forma manual/a través de correo electrónico si por cualquier razón la conexión a internet no está disponible.)
- Registración en linea

La opción '**Registración en linea**' sólo es posible cuando hay disponible una conexión activa a internet.

- Para registrar el programa a través de internet:
  - 1. En la ventana de Registro, seleccione Registración en linea. Haga clic en OK.

| R | egistrar 💌                                                                                    |
|---|-----------------------------------------------------------------------------------------------|
|   | Opcion de Registracion                                                                        |
|   | Para completar el proceso de registración, seleccione una de las opciones<br>dadas más abajo: |
|   | C No tengo la dave de registración.                                                           |
|   | Tengo la dave de registración                                                                 |
|   | Registración en línea     C Registro Offine                                                   |
|   | OK Cancelar                                                                                   |

- 2. Aparecerá un cuadro de diálogo para el registro online.
- 3. Escriba la **Clave de Registro** (recibida a través de correo electrónico después de comprar el producto) en el campo de Clave de Registro. Haga clic en **Registrar**.

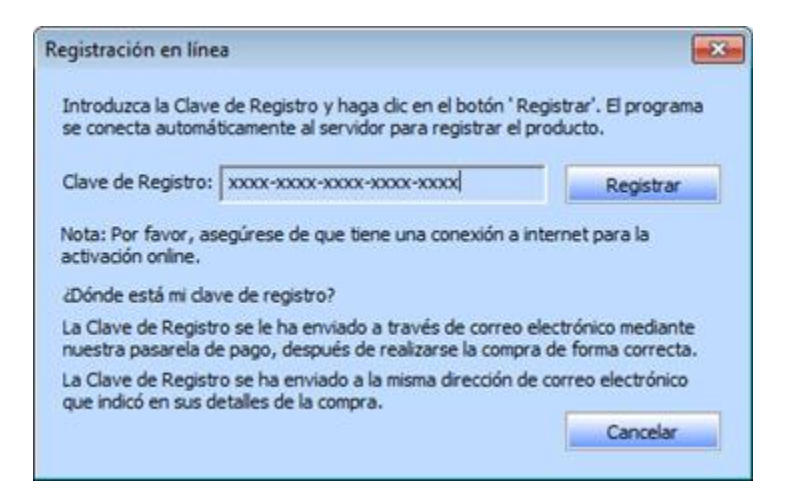

4. El programa automáticamente se comunicará con el servidor de licencias para verificar la clave introducida. Si la clave introducida es válida, el programa será registrado con éxito.

#### Registro Offline

**Registro Offline** le permite registrar el producto cuando su ordenador no tiene una conexión a internet.

- Para registrar el programa sin estar conectado a internet:
  - 1. En la ventana de Registro, seleccione Registro Offline. Haga clic en OK.

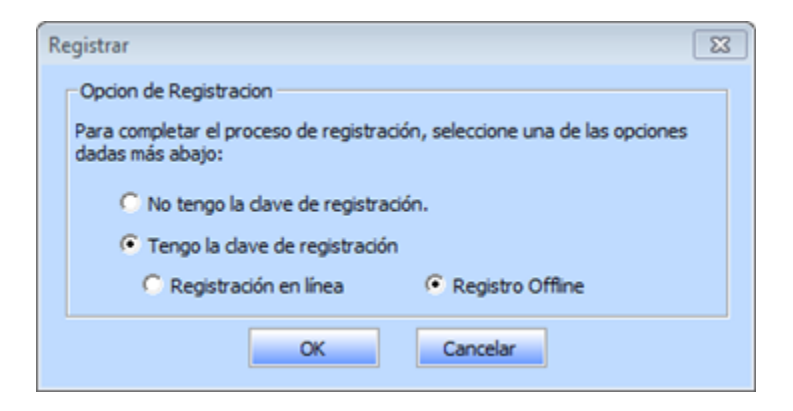

2. Aparecerá un cuadro de diálogo para **Registro Offline** que mostrará el **ID de Registro** en su campo correspondiente.

| egistro Offline                                                                       | X                                                                                                    |
|---------------------------------------------------------------------------------------|----------------------------------------------------------------------------------------------------|
| Necesita enviar el<br>support@stellarini<br>Si ya ha recibido n<br>botón ' Registrar' | 'ID de Registro' que aparece más abajo a<br>fo.com para conseguir su 'Clave de Licencia'.<br>uestra 'Clave de Licencia', introdúzcala y haga dic en el<br>para registrar el producto. |
| ID de Registro:                                                                       | CUPA-DJPZ9GWNJI9XGY6G-A96HKZITNE0AVZV2-D55D                                                                                                    |
|                                                                                       |                                                                                                    |

- 3. Para obtener su Clave de Licencia, que necesitará para registrar el programa de forma manual, necesita enviar el **ID de Registro** a <u>support@stellarinfo.com</u>.
- 4. En cuanto el Soporte *Técnico de Stellar* verifique el ID de Registro y los detalles de compra se enviará una Clave de Licencia a su dirección de correo electrónico.
- Después de recibir la Clave de Licencia, abra Stellar Mailbox Extractor for Exchange Server. En la ventana de Registro, seleccione 'Tengo la clave de registración'.
- 6. Seleccione Registro Offline y haga clic en OK.
- Introduzca la Clave de Licencia que ha recibido por correo electrónico en el campo de Clave de Licencia.

| Registro Offline                                                                    | 8                                                                                                    |
|-------------------------------------------------------------------------------------|----------------------------------------------------------------------------------------------------|
| Necesita enviar el<br>support@stellarin<br>Si ya ha redbido n<br>botón ' Registrar' | 'ID de Registro' que aparece más abajo a<br>fo.com para conseguir su 'Clave de Licencia'.<br>juestra 'Clave de Licencia', introdúzcala y haga clic en el<br>para registrar el producto. |
| ID de Registro:                                                                     | CUPA-DJPZ9GWNJI9XGY6G-A96HKZITNE0AVZV2-D55D                                                                                                    |
| Clave de Licencia                                                                   | xxxxxxxxxxxxxxxxxxxxxxxxxxxxxxxxxxxxxx                                                                                                    |
|                                                                                     | Cancelar Registrar                                                                                                    |

8. Haga clic en **Registrar** para activar el programa. Se mostrará un mensaje de confirmación si se introduce una clave válida. Haga clic en **OK**.

# **Transferir Licencia**

**Stellar Mailbox Extractor for Exchange Server** le permite transferir la licencia del programa registrado a otro ordenador en el que quiera ejecutar el programa con todas sus funciones. Esta operación desactiva el producto en su ordenador actual para que pueda ser reactivado en el nuevo ordenador.

# Para transferir una licencia de software de un ordenador a otro, por favor siga los pasos específicos que se indican a continuación

#### En el Ordenador Destino:

- 1. Ejecute la version demo del programa.
- 2. En el Menú de **Registración** de la Barra de Menús, haga clic en **Registración**. Aparecerá un nuevo cuadro de diálogo.
- 3. En la ventana de Registrar, seleccione Registro Offline.
- 4. Aparecerá un cuadro de diálogo para **Registro Offline** que mostrará el **ID de Registro** en su campo correspondiente.

| Registro Offline                                                                     | 8                                                                                                    |
|--------------------------------------------------------------------------------------|----------------------------------------------------------------------------------------------------|
| Necesita enviar el<br>support@stellarin<br>Si ya ha recibido n<br>botón ' Registrar' | 'ID de Registro' que aparece más abajo a<br>fo.com para conseguir su 'Clave de Licencia'.<br>uestra 'Clave de Licencia', introdúzcala y haga clic en el<br>para registrar el producto. |
| ID de Registro:                                                                      | CUPA-DJPZ9GWNJI9XGY6G-A96HKZITNE0AVZV2-D55D                                                                                                    |
| Clave de Licencia                                                                    | :                                                                                                    |
|                                                                                      |                                                                                                    |

#### En el Ordenador Origen

- 1. Ejecute la versión registrada del programa Stellar Mailbox Extractor for Exchange Server.
- 2. En el Menú de Registración del Menú de Programas, haga clic en Licencia de Transferencia.

| Licencia de Transfere                                                           | ncia 🛛 🖾                                                                                                    |   |
|---------------------------------------------------------------------------------|----------------------------------------------------------------------------------------------------|---|
| Para transferir la licent<br>de destino y cópielo de<br>de Licencia que tiene o | cia del programa, copie el ID de Registro del ordenador<br>ebajo. Haga dic en 'Transferir En' para generar una Clave<br>que ser pegada en el ordenador de destino. | : |
| ID de Registro:                                                                 |                                                                                                    |   |
| Clave de Licencia:                                                              |                                                                                                    |   |
| Haga clic aquí para co<br>licencia a otro ordena                                | nocer los pasos que ha de seguir para transferir la<br>dor.                                                                                                    |   |
|                                                                                 | Guardar en Archivo Transferir En Cancelar                                                                                                    |   |

- 3. Copie en el Ordenador Origen el **ID de Registro** que se muestra en el Ordenador Destino en el campo de ID de Registro.
- 4. Para obtener su Clave de Licencia, haga clic en el botón **Transferir En** en el Ordenador Origen.

| 'ara transferir la lice<br>le destino y cópielo<br>le Licencia que tiene | ncia del programa, copie<br>debajo. Haga clic en 'Tra<br>e que ser pegada en el o | e el ID de Registro<br>ansferir En' para ge<br>rdenador de destir | del ordenador<br>enerar una Clav<br>10. |
|--------------------------------------------------------------------------|-----------------------------------------------------------------------------------|-------------------------------------------------------------------|-----------------------------------------|
| D de Registro:                                                           | FCR75GKM633IKN5N                                                                  | DHHT                                                              |                                         |
| Clave de Licencia:                                                       | 000000000000000000000000000000000000000                                           | 200000                                                            |                                         |
| Haga clic aquí para (                                                    | conocer los pasos que h                                                           | a de seguir para tr                                               | ansferir la                             |
|                                                                          |                                                                                   |                                                                   |                                         |

- También puede guardar la Clave de Licencia generada en el ordenador de origen. Haga clic en el botón Guardar en Archivo para guardar el ID de Registro y la Clave de Licencia. En el cuadro de diálogo Buscar Carpeta, seleccione la localización donde quiere guardar los detalles. Haga clic en OK.
- 6. Aparecerá el mensaje 'Clave *de licencia ha sido guardado con éxito*' una vez que se haya guardado con éxito. Haga clic en **OK**.

Esto desactivará el producto en el Ordenador Origen y ya no podrá volver a utilizar el programa en este ordenador.

#### En el Ordenador Destino

1. Escriba la **Clave de Licencia** que ha generado en el Ordenador Origen en el campo que se proporciona para la Clave de Licencia.

| Si ya ha recibido nuestra 'Clave de Licencia', introdúzcala y haga clic en e<br>botón 'Registrar' para registrar el producto.<br>ID de Registro: CUPA-DJP29GWNJI9XGY6G-A96HKZITNE0AVZV2-D5 | a dic en e |
|----------------------------------------------------------------------------------------------------|------------|
| ID de Registro: CUPA-DJPZ9GWNJI9XGY6G-A96HKZITNE0AVZV2-D5                                                                                                    |            |
| ID de Registro: CUPA-DJPZ9GWNJI9XGY6G-A96HKZITNE0AVZV2-D5                                                                                                    |            |
|                                                                                                    | AVZV2-D    |
| Clave de Licencia: XXXXXXXXXXXXXXXXXXXXXXXXXXXXXXXXXXXX                                                                                                    |            |

- 2. Haga clic en **Registrar** para completar el proceso de activación.
- 3. Se mostrará el mensaje '*Activación se completó con éxito*' después de que el proceso se haya completado con éxito. Haga clic en **OK**.

# ¿Cómo actualizar?

Stellar publica actualizaciones del programa periódicamente para su programa **Stellar Mailbox Extractor for Exchange Server**. Usted puede actualizar el programa para mantenerlo al día. Estas actualizaciones pueden agregar nuevas funciones, características, servicios o cualquier otra información que pueda mejorar el programa. La opción de Actualizar de la aplicación es capaz de chequear las ultimas actualizaciones. Esto chequeara tanto las últimas versiones, menores o mayores disponibles en línea. Usted puede descargar fácilmente la versión menor a través del asistente de actualización. Sin embargo la versión mayor, si disponible, tiene que ser comprada. Mientras se actualiza el programa, se recomienda cerrar todos los programas en ejecución. Tener en cuenta que la versión de prueba del programa no puede ser actualizada.

#### Para actualizar el Stellar Mailbox Extractor for Exchange Server

- Haga clic en el icono Ayudante de Actualización en Archivo menú.
- La ventana del Ayudante de Actualización se abrir a. Hacer clic en Siguiente. El Asistente buscara las ultimas actualizaciones, y en caso encuentre nuevas, una ventana se abrir a indicando su disponibilidad.
- Presionan **Siguiente**, el programa informático empezará a descargar archivos del servidor. Cuando el proceso está completo, el programa informático mejorará a la última versión.

#### La actualización puede no producirse debido a las siguientes razones

- Fracaso de conexión Internet.
- Las actualizaciones no están disponibles.
- Incapaz de descargar archivos de configuración.
- Incapaz de localizar los archivos actualizados o la versión.
- Incapaz de localizar el archivo ejecutable.

**Nota:** Si la versión principal está disponible, tendrán que comprarla para mejorar el programa informático.

# **Stellar Soporte**

Nuestros profesionales de **Soporte Técnico** le brindarán soluciones a todas sus preguntas relacionadas con los Productos **Stellar**.

Pueden llamarnos o ir en línea a nuestra sección de soporte https://www.stellarinfo.com/support/

Para detalles de precios y poner la orden, presione <u>https://www.stellarinfo.com/es/compra-online.php?compra=125</u>

Chatee en vivo con un técnico En línea en https://www.stellarinfo.com/

Investigación en nuestra amplia base de conocimiento https://www.stellarinfo.com/support/kb/

Someten un billete https://www.stellarinfo.com/support/enquiry.php

Comuníquese por Email con Stellar Soporte a través de support@stellarinfo.com

#### Servicio de soporte en línea

Lunes a viernes [24 horas/24]

| EE.UU (Servicio libre de cuestiones preventas) | +1-877-778-6087        |
|------------------------------------------------|------------------------|
| EE.UU (Cuestiones postventa)                   | +1-732-584-2700        |
| RU (Europa)                                    | +44-203-026-5337       |
| Australia y Asia Pacífico                      | +61-280-149-899        |
| Países Bajos Soporte pre y post Ventas         | +31-208-111-188        |
| Mundo entero                                   | +91-124-432-6777       |
| Correo electrónico Pedidos                     | orders@stellarinfo.com |

# **Seleccionar Archivo EDB**

#### Para Seleccionar un Archivo EDB

- Haga clic en Seleccionar EDB en Archivo de.
- En el cuadro de diálogo de Stellar Mailbox Extractor for Exchange Server, seleccione EDB Offline en la sección Seleccione Modo de Conversión.
- Haga clic en Abrir EDB para seleccionar el archivo EDB que quiera convertir.

| Stellar Mailbox Extractor for Exchange Server                       | ×             |
|---------------------------------------------------------------------|---------------|
| Seleccione Modo de Conversión<br>© EDB Offline<br>© Exchange Online |               |
| Elegir Archivo EDB<br>D:\romulus.edb                                | Abrir EDB     |
|                                                                     | Encontrar EDB |
| Iniciar                                                             |               |

**Stellar Mailbox Extractor for Exchange Server** también le permite buscar archivos EDB en el disco duro de su ordenador en el caso de que no sepa su ubicación.

#### Para Encontrar un Archivo EDB

- Haga clic en Encontrar EDB en el cuadro de diálogo Stellar Mailbox Extractor for Exchange Server. Se abrirá el cuadro de diálogo Encontrar Archivo EDB.
- En la sección Opciones para Buscar, seleccione el disco duro requerido de la lista Mirar en o haga clic en Mirar en para buscar archivos EDB dentro de una carpeta específica. Haga clic en Iniciar para empezar a buscar los archivos EDB.
- Después de que la búsqueda se haya completado, se muestra una lista de los archivos EDB encontrados en el disco/carpeta seleccionado en el cuadro de diálogo Encontrar Archivo EDB como se muestra a continuación:

| contrar Archivo EDB                                                                                                    |                                                                                                    | ×                                                                                                    |
|----------------------------------------------------------------------------------------------------|----------------------------------------------------------------------------------------------------|----------------------------------------------------------------------------------------------------|
| Opciones para Buscar                                                                                                    |                                                                                                    |                                                                                                    |
| Mirar en D:\                                                                                                    | •                                                                                                    | Iniciar                                                                                                    |
| Tipo de archivo Archivo de Base de Dato                                                                                                    | s Exchange (* 💌                                                                                       | Detener                                                                                                    |
| Buscar en subcarpetas                                                                                                    | Mirar en                                                                                              |                                                                                                    |
|                                                                                                    |                                                                                                    |                                                                                                    |
| Buscar resultados: Total 16 Archivo (s) de d                                                                                                    | latos Outlook encontra                                                                                | ado (s).                                                                                                    |
| Buscar resultados: Total 16 Archivo (s) de d<br>Nombre<br>Di laivo edit                                                                                                    | atos Outlook encontra<br>Tamaño<br>4 2268                                                             | ado (s).<br>Creado / A                                                                                                    |
| Buscar resultados: Total 16 Archivo (s) de d<br>Nombre<br>D: Valxo.edb<br>D: Valxek.edb                                                                                                    | atos Outlook encontra<br>Tamaño<br>4.22G8<br>4.94G8                                                   | ado (s).<br>Creado / A<br>Fri Jul 04 13:36 f                                                                                                    |
| Buscar resultados: Total 16 Archivo (s) de d<br>Nombre<br>D:\alxo.edb<br>D:\Warek.edb<br>D:\romulus.edb                                                                                                    | atos Outlook encontra<br>Tamaño<br>4.22G8<br>4.94G8<br>2.75G8                                         | ado (s).  Creado Fri Jul 04 13:36 f Thu Jul 17 09:2 Mon Jun 09 14 I                                                                                                    |
| Buscar resultados: Total 16 Archivo (s) de d<br>Nombre<br>D:\alxo.edb<br>D:\Varek.edb<br>D:\romulus.edb<br>D:\destoo\alexo EDB\andrei.edb                                                                                                    | atos Outlook encontra<br>Tamaño<br>4.2208<br>4.9408<br>2.7508<br>2.1808                               | ado (s).  Creado Fri Jul 04 13:36 f Thu Jul 17 09:2 1 Mon Jun 09 14: f Mon May 12 08 f                                                                                                    |
| Buscar resultados: Total 16 Archivo (s) de d<br>Nombre<br>D:\alxo.edb<br>D:\Varek.edb<br>D:\foestop\alexo EDB\andrei.edb<br>D:\destop\alexo EDB\andrei.edb                                                                                                    | atos Outlook encontra<br>Tamaño<br>4.22G8<br>4.94G8<br>2.75G8<br>2.18G8<br>2.09G8                     | ado (s).  Creado Fri Jul 04 13:36 f Thu Jul 17 09:2 1 Mon Jun 09 14: f Mon May 12 08 f Mon May 12 08 f                                                                                                    |
| Buscar resultados: Total 16 Archivo (s) de d<br>Nombre<br>D: \alxo.edb<br>D: \yarek.edb<br>D: \yarek.edb<br>D: \yarek.edb<br>D: \yarek.edb<br>D: \yarek.edb<br>D: \yarek.edb<br>D: \yarek.edb<br>D: \yarek.edb<br>D: \yarek.edb                                                                                                    | atos Outlook encontra<br>Tamaño<br>4.22GB<br>4.94GB<br>2.75GB<br>2.18GB<br>2.09GB<br>7.60GB           | ado (s).  Creado Fri Jul 04 13:36 f Thu Jul 17 09:2 f Mon Jun 09 14: f Mon May 12 08 f Mon May 12 08 f Mon May 12 08 f                                                                                                    |
| Buscar resultados: Total 16 Archivo (s) de d<br>Nombre<br>D: \alxo.edb<br>D: \yarek.edb<br>D: \yarek.edb<br>D: \yarek.edb<br>D: \yarek.edb<br>D: \yarek.edb<br>D: \yarek.edb<br>D: \yarek.edb<br>D: \yarek.edb<br>D: \yarek.edb<br>D: \yarek.edb<br>D: \yarek.edb<br>D: \yarek.edb                                                                                                    | atos Outlook encontra<br>Tamaño<br>4.22GB<br>4.94GB<br>2.75GB<br>2.18GB<br>2.09GB<br>7.60GB           | Ado (s).  Creado Fri Jul 04 13:36  F Thu Jul 17 09:2 Mon Jun 09 14:  Mon May 12 08  Mon May 12 08  Mon May 12 08  Mon May 12 08                                                                                                    |
| Buscar resultados: Total 16 Archivo (s) de d<br>Nombre<br>D:\alxo.edb<br>D:\yarek.edb<br>D:\yarek.edb | atos Outlook encontra<br>Tamaño<br>4.22GB<br>4.94GB<br>2.75GB<br>2.18GB<br>2.09GB<br>7.60GB           | ado (s).  Creado Fri Jul 04 13:36 Thu Jul 17 09:2 Mon Jun 09 14: Mon May 12 08 Mon May 12 08 Mon May 12 08                                                                                                    |
| Buscar resultados: Total 16 Archivo (s) de d<br>Nombre<br>D:\alxo.edb<br>D:\yarek.edb<br>D:\yarek.edb<br>D:\yarek.edb<br>D:\yarek.edb<br>D:\yarek.edb<br>D:\yarek.edb<br>D:\yarek.edb<br>D:\yarek.edb<br>D:\yarek.edb<br>D:\yarek.edb<br>D:\yarek.edb<br>D:\yarek.edb<br>D:\yarek.edb<br>D:\yarek.edb<br>D:\yarek.edb                                                                                                    | atos Outlook encontra<br>Tamaño<br>4.22GB<br>4.94GB<br>2.75GB<br>2.18GB<br>2.09GB<br>7.60GB           | ado (s).  Creado Fri Jul 04 13:36 F Thu Jul 17 09:2 Mon Jun 09 14: f Mon May 12 08 f Mon May 12 08 f Mon May 12 08 f                                                                                                    |
| Buscar resultados: Total 16 Archivo (s) de d<br>Nombre<br>D:\alxo.edb<br>D:\yarek.edb<br>D:\yarek.edb<br>D:\ydestop\alexo EDB\yandrei.edb<br>D:\ydestop\alexo EDB\yandrei.edb<br>D:\ydestop\alexo EDB\yandrei.edb<br>D:\ydestop\alexo EDB\yandrei.edb<br>CK Bo                                                                                                    | atos Outlook encontra<br>Tamaño<br>4.22GB<br>4.94GB<br>2.75GB<br>2.18GB<br>2.09GB<br>7.60CB<br>1.00CB | ado (s).  Creado Fri Jul 04 13:36 f Thu Jul 17 09:2 Mon Jun 09 14: f Mon May 12 08 f Mon May 12 08 f Mon May 12 |

• Seleccione el archivo que quiera convertir de esta lista y haga haga clic en Aceptar.

# **Convertir Archivos**

- Tras seleccionar el archivo EDB que quiera convertir, pulse en **Iniciar** para comenzar el proceso de conversión.
- Una vez el proceso de conversión está completo, podrá ver la vista previa del archivo convertido.
- El panel de la izquierda muestra el nombre de archivo del EDB seleccionado bajo el nodo raíz de una estructura de árbol, mientras que el panel central muestra la lista de los correos convertidos. Pulse en cualquier correo del panel central para ver su contenido, el cual se mostrará en el panel derecho como se muestra aquí abajo.

|                                                                                                    |                                          |                                                                            | Stellar Mailbox Er                                                                                                    | ractor for Exchange Server                                                                                                    |                                                                                                    |                                                                                            |                                                                                                    | -                                                                                                    | 0                                                              | ×           |
|----------------------------------------------------------------------------------------------------|------------------------------------------|----------------------------------------------------------------------------|----------------------------------------------------------------------------------------------------|----------------------------------------------------------------------------------------------------|----------------------------------------------------------------------------------------------------|--------------------------------------------------------------------------------------------|----------------------------------------------------------------------------------------------------|----------------------------------------------------------------------------------------------------|----------------------------------------------------------------|-------------|
| Anthree de Log M<br>Anthree de Log M<br>lege Guardar Determin<br>DE antonio                                                                                                    | repolit<br>spirite<br>spirite<br>siden e | ación Ayuda<br>I Cargar Informa<br>scaneada de Analisis                    | cian Apudante de Buscar<br>actualización mensare                                                                          |                                                                                                    |                                                                                                    |                                                                                            |                                                                                                    |                                                                                                    |                                                                | Dyle        |
| aines a                                                                                                    | 1                                        | Elementos del Buco                                                         | Collerio de Europeda                                                                                                    |                                                                                                    |                                                                                                    | ) Datas de Co                                                                              | idee.                                                                                                    |                                                                                                    |                                                                |             |
| CREAL EDB Offline                                                                                                    | 10                                       | De                                                                         | Para                                                                                                    | Asunto                                                                                                    | Fecha                                                                                                    | Asunto:                                                                                    | Testing Mail                                                                                                    |                                                                                                    |                                                                |             |
| <ul> <li>⇒ A Diffundericeb</li> <li>⇒ A arean</li> <li>⇒ A arean</li> <li>⇒ Contacts</li> <li>⇒ Contacts</li> <li>⇒ Contacts</li> <li>⇒ Contacts</li> <li>⇒ District filter</li> <li>⇒ District filter</li> <li>⇒ District filter</li> <li>⇒ District filter</li> <li>⇒ District filter</li> <li>⇒ District filter</li> <li>⇒ Contacts</li> <li>⇒ Contacts</li> </ul>                                                                                                    | 8888                                     | wilder<br>vahe<br>vahe<br>RSS Feeds<br>RSS Feeds<br>RSS Feeds<br>RSS Feeds | Sekastian;Tymon,Lgracy@exh1.<br>Maigi;YeonikgMikha@Arsen<br>MikhaidMargi;YeonikgArsen<br>MikhaidMargi;YeonikgArsen?L      | Descenacido<br>Testing Mail<br>Testing Mail<br>Testing Mail<br>Testing Mail No 199<br>Outlook Rules Organizer<br>PMA Configueation, Rankele<br>Http://go.microsoft.com/Maink/<br>http://go.microsoft.com/Maink/<br>http://go.microsoft.com/Maink/ | Thu Jan 09 21:04:54 2014<br>Fri Jan 10 21:2543 2014<br>Fri Jan 10 22:052 2014<br>Fri Jan 10 22:452 2014<br>Fri Jan 10 22:41:27 2014<br>Fri Jan 10 22:453 30 2014<br>Fri Jan 10 22:453 11 2014 | Para:<br>De:<br>Acchivos<br>adjuntos:<br>Hi,<br>Please                                     | Sabastan, Tym<br>slow Michael Ma<br>wiktor<br>HeleJstm<br>Find attachmen                                                                            | on Lgracy@exch<br>ma Veronika Val<br>Ch themeda<br>ts.                                                                       | Ib local Ri<br>e Arsen M<br>ta three                           | edo<br>lixh |
| Ausk (-Mail     Ausk (-Mail     Ausk (-Ma |                                          | RSS Feeds<br>ruben<br>gantia<br>mikhail                                    | MikhaitMarja; Veronika; Arsen, Ja.<br>Witto: Sabatian: Tymon; Kado ul.<br>Marja; Veronika; Vahe; Arsen; Julia.            | http://go.microst/t.com/fwlink/<br>http://go.microst/f.com/fwlink/<br>PAM/scroot/MgrationStatus<br>divita<br>Testing Mell (63<br>Tutorial<br>Outlook Message Manager (arse<br>PAM/scroot/MinutionStatus                                           | Mon Jan 13 15:38:42 2014<br>Mon Jan 13 20:31:56 2014<br>Tue Jan 14 16:13:37 2014                                                                                                    | techalq<br>compatin<br>addresse<br>(chs). 4<br>address<br>values 5<br>specific<br>opened 5 | ies to be used<br>bility, hard dr<br>ed by cylinder,<br>as cylinders in<br>ing it literall<br>became virtual.<br>ed on the drive<br>ap there were o | to ensure<br>lives used to<br>head and set<br>treased, inst<br>y, the addres<br>example: 16<br>and in bios,<br>mly 6 physics | be<br>tor<br>ead of<br>sing<br>beeds si<br>but whe<br>3 beeds. | 18          |
| Restriction<br>Restriction<br>Restriction<br>RSS Feeds<br>Sent Hems                                                                                                    | 0000                                     | julian<br>julian<br>julian<br>vahe                                         | Wiktor, Veronika; Vahe, Tyrnor, Sa.<br>Alec/Deniet Anery, Kryster, Anave.<br>Wiktor, Veronika; Vehe, Tyrnor, Sa.<br>Ansen | Testing Meil No. 1000.<br>Testing Mail No.<br>yyhth/gh/ghghghgh<br>data<br>Messages<br>IPM.Configuration.Conversation                                                                                                    | Fri Jan 17 20:59:00 2014<br>Fri Jan 17 22:56:14 2014<br>Fri Jan 17 22:25:47 2014<br>Mon Jan 20 15:53:55 2014                                                                                  | this is<br>control<br>virtual<br>these vi<br>address<br>is other<br>disk by                | converted by t<br>ler card to rea<br>che addressing<br>alues are except<br>ing (lba) is us<br>eved by address<br>number, the fi                     | te mard disks<br>i values, how<br>is also limi<br>Sed, logical<br>ed by partiti<br>ing each sect<br>ret sector is            | eves<br>ted, whe<br>block<br>ons. 1bs<br>or on th<br>0.        |             |
|                                                                                                    | 8                                        | selo                                                                       | Assen,Symon,Stees,Pointing Par                                                                                            | PM.Configuration.TCPrefs<br>IPM.Configuration.Autocomplete<br>Outlook Message Manager (anse<br>Desconocide<br>RE) Personal data                                                                                                    | Tue Mar 11 03:19:51 2014<br>Mon Mar 24 04:02:10 2014                                                                                                    | executal<br>this is<br>runs who<br>leas the<br>will fil<br>executal                        | the code ( =444<br>the first pico<br>an a computer 1<br>in 446 bytesr t<br>lied with 60, t<br>the signature,                                        | bytes )<br>e of software<br>cads up. it c<br>be remainding<br>te blos check<br>if absent a h                                 | that<br>an be<br>bytes<br>s for th<br>ardware                  |             |

Stellar Mailbox Extractor for Exchange Server también le permite buscar correos concretos en el archivo convertido.

#### Para buscar correos concretos

• Pulse en la pestaña criterio de búsqueda en la ventana de vista previa, o seleccione **Buscar** Mensaje en Archivo de.

|                       |                                                              |                                               | Stellar Mailbox Extractor for Exchange Server | - | • • | ¢   |
|-----------------------|--------------------------------------------------------------|-----------------------------------------------|-----------------------------------------------|---|-----|-----|
| -                     | Archivo de Log R                                             | rgistración Ayuda                             |                                               |   | 9ty | e - |
| Elegir<br>EDB         | Guandar Detener                                              | ardar la Cargar Información Aguda de Análisis | ete de Buscar<br>ande menage                  |   |     |     |
|                       | Archivo de                                                   | información escaneada h                       | eramientas                                    |   |     |     |
| Buzónes               | 8                                                            | 4 Elementos del Buzón Criterio                | e de Búsqueda                                 |   |     | Þ.  |
| 8- <b>2</b> 16<br>8-2 | 3 EDB Offline ^<br>3 (2) D.\EDB\andrei.edb<br>- (2) \$ arsen | Para                                          |                                               |   |     |     |
|                       | Calendar                                                     | De                                            |                                               |   |     |     |
|                       | - 2 Deleted Iter                                             | Cc .                                          |                                               |   |     |     |
|                       | - 2 2 Inbox<br>- 2 3 Journal                                 | Asunto                                        |                                               |   |     |     |
|                       | - 2 Contract Index                                           | Cuerpo                                        |                                               |   |     |     |
|                       | - 2 2 Outbox                                                 | Nombre del                                    |                                               |   |     |     |
|                       | Restriction                                                  | Prioridad                                     | *                                             |   |     |     |
|                       | - 2 CRestriction                                             | Tpo de                                        | *                                             |   |     |     |
|                       | RSS Feeds                                                    | Fecha entre 12                                | 23/2017 v y L(23/2017 v                       |   |     |     |
|                       | Sync Issues                                                  | Ba                                            | Restablicor                                   |   |     |     |
| 8                     | © ∬ marija<br>© ⊘ ∬ vake                                     |                                               |                                               |   |     |     |

 Introduzca sus requisitos en cualquiera de los atributos que se ofrecen y después haga clic en Buscar para buscar correos. Sin embargo, sólo puede seleccionar un EDB a la vez para buscar correos.

# **Conectar a Uno / Todos los Buzones**

Para conversión Online de archivos EDB en PST, necesita conectarse a buzones en el Servidor de Exchange.

#### Para convertir EDB desde un solo buzón en el Servidor de Exchange

- Haga clic en Seleccione EDB en Menú Archivo de
- En el cuadro de diálogo Stellar Mailbox Extractor for Exchange Server, seleccione Exchange Online en la sección Seleccione el modo de conversión.

| Stellar Mailbox Extra                                                              | actor for Exchange Server    |
|------------------------------------------------------------------------------------|------------------------------|
| Seleccione Modo de Conversión<br>C EDB Offline<br>© Exchange Online                |                              |
| Opciones de Conexión<br>Conectar a un solo buzón<br>Conectar a todos los buzones d | el servidor                  |
| Información de Microsoft Exchange                                                  | Server<br>rsiones superiores |
| Correo Electrónico:                                                                | administrator@exch10.local   |
| Nombre Servidor :                                                                  | exch10.local                 |
| Contraseña del Usuario:                                                            | ********                     |
|                                                                                    | ОК                           |

- Seleccione Conectar a un solo buzón en Opciones de Conexión
- Introduzca Nombre de buzón de correo y Nombre del Servidor (para MS Exchange 5.5 / 2000 / 2003 / 2007) o marque la casilla Exchange Server 2007 / 2010 / 2013 / 2016 para introducir Identidad de Correo, Nombre del Servidor y contraseña (para MS Exchange 2007 / 2010 / 2013 / 2016) en la sección Información de Microsoft Exchange Server.
- Haga clic en Aceptar. La aplicación comenzará a conectarse con el servidor de Exchange, y una vez se establezca la conexión, se mostrará una ventana con el nombre y el estado (conectado / desconectado) del buzón.

| Nombre de Usuario      | Estatuto                     |         |
|------------------------|------------------------------|---------|
| Administrator          | Conectado                    |         |
|                        |                              |         |
|                        |                              |         |
|                        |                              |         |
|                        |                              |         |
|                        |                              |         |
|                        |                              |         |
|                        |                              |         |
| Buzones Conectados: 1  | Cómo Conectar buzones descon | ectados |
| Desconectar Buzones: 0 |                              |         |

#### Para convertir EDB desde todos los buzones en el Servidor de Exchange

- Seleccione Conectar a todos los buzones del servidor en Opciones de Conexión.
- Introduzca Admin y Nombre del Servidor (para MS Exchange 5.5 / 2000 / 2003 / 2007) o marque la casilla Exchange Server 2007 / 2010 / 2013 / 2016 para introducir Admin Email ID, Nombre del Servidor y contraseña (para MS Exchange 2007 / 2010 / 2013 / 2016) en la sección de Información de Microsoft Exchange Server.
- Haga clic en Aceptar. Una vez la aplicación ha establecido una conexión con el Servidor de Exchange, una ventana mostrará una lista de todos los buzones y su estado con el número total de buzones conectados / desconectados.

| Nombre de Usuario                                | Estatuto                         | 1    |
|--------------------------------------------------|----------------------------------|------|
| grigor                                           | Conectado                        | _    |
| hakob                                            | Conectado                        |      |
| hamlet                                           | Conectado                        |      |
| harutyun                                         | Conectado                        |      |
| hayk                                             | Conectado                        |      |
| herry                                            | Conectado                        |      |
| hubert                                           | Conectado                        | 1    |
| husen                                            | Conectado                        |      |
| jacky                                            | Conectado                        |      |
| jakub                                            | Conectado                        | 1    |
| jally                                            | Conectado                        |      |
| johne                                            | Conectado                        |      |
| journal                                          | Desconectado                     |      |
| journal mailbox                                  | Desconectado                     |      |
| julian                                           | Conectado                        |      |
| Junaid Hanif                                     | Conectado                        |      |
| kacper                                           | Conectado                        |      |
| kalis                                            | Conectado                        |      |
| karen                                            | Conectado                        |      |
| karol                                            | Conectado                        |      |
| krystian                                         | Conectado                        |      |
| leon                                             | Conectado                        |      |
| Ignacy                                           | Conectado                        |      |
| Buzones Conectados: 81<br>Desconectar Buzones: 2 | Cómo Conectar buzones desconecta | ados |

# **Convertir EDB Online**

Una vez Stellar Mailbox Extractor for Exchange Server establece una conexión con el Servidor de Exchange, una ventana muestra el correo y su estado. Si ha seleccionado la opción Conectar a todos los buzones del servidor, la ventana mostrará una lista con todos los buzones y su estado con el número total de buzones conectados y desconectados. Haga clic en OK para cerrar la ventana y ver la vista previa del archivo convertido.

El panel izquierdo muestra el nombre de archivo del EDB seleccionado bajo el nodo raíz de una estructura de árbol, mientras que el panel central muestra la lista de los correos convertidos. Pulse en cualquier correo del panel central para ver su contenido como se muestra a continuación.

| Q =                                                                                                    |                    | Stell                                                                                                    | ar Mailbox Extractor                                                                                                    | for Exchange Serve                                                                                                    | Corr.                                                                                                    |                                                                                                    | - 0                                                                                                    | 3    |
|----------------------------------------------------------------------------------------------------|--------------------|----------------------------------------------------------------------------------------------------|----------------------------------------------------------------------------------------------------|----------------------------------------------------------------------------------------------------|----------------------------------------------------------------------------------------------------|----------------------------------------------------------------------------------------------------|----------------------------------------------------------------------------------------------------|------|
| Archivo de Log 1                                                                                                    | Registr            | ración Agruda                                                                                                    |                                                                                                    |                                                                                                    |                                                                                                    |                                                                                                    | Sty                                                                                                    | le : |
| Elegir Guardar Ditcoer<br>EDB<br>Archivo de                                                                                                    | warder<br>ición er | l Cargar Inform<br>scaneada de Análisi<br>rmación escaneada                                                                                                    | ación<br>s Ayudante de Bu<br>actualización mer<br>herramientas                                                                                                    | A<br>star<br>star                                                                                                    |                                                                                                    |                                                                                                    |                                                                                                    |      |
| Buzônes 0                                                                                                    | 4                  | Elementos del Buz                                                                                                    | n Criterio de Búsque                                                                                                    | da                                                                                                    | 5                                                                                                    | Datos de C                                                                                                    | orreo                                                                                                    | .0   |
| -1 Ra7 ^                                                                                                    | 0                  | De                                                                                                    | Para                                                                                                    | Asunto                                                                                                    | Fecha A                                                                                                    | Asunto:                                                                                                    | 22 august 2016                                                                                                    |      |
| <ul> <li>Ra8</li> <li>Ra9</li> <li>Raymond Mr. pitt</li> <li>rocky1</li> <li>rocky2</li> <li>rocky2</li> <li>rocky3</li> <li>rocky3</li> <li>rocky6</li> <li>rocky6</li> <li>rocky7</li> <li>rocky8</li> <li>rocky9</li> <li>Calendar</li> <li>Contects</li> <li>Conversation Actic</li> <li>Deleted Items</li> <li>Drafts</li> <li>Inbox</li> <li>Junk Email</li> <li>Notes</li> <li>Octors</li> </ul> | 0                  | rocky7<br>rocky7<br>rocky<br>DB2<br>DB10<br>rocky7<br>rocky7<br>rocky7<br>rocky<br>rocky<br>rocky7<br>rocky7<br>rocky7<br>rocky7<br>rocky7<br>rocky7<br>rocky2<br>rocky2<br>rocky2<br>rocky2<br>rocky2<br>rocky2<br>rocky2<br>rocky2<br>rocky7<br>rocky7<br>roc | racky: racky9; racky<br>racky6; racky9; DB1<br>racky6; racky9; DB1<br>racky6; racky9; DB1<br>racky6; racky9; DB1<br>racky6; racky9; DB1<br>racky6; racky9; rack<br>racky7; racky9; rack<br>racky7; racky9; rack<br>DB5; DB10; racky9; rack<br>DB5; DB10; racky9; rack<br>racky7; racky2; racky<br>racky7; racky2; racky<br>racky7; racky2; racky<br>racky7; racky7; rack<br>racky7; racky7; rack<br>racky7; racky7; rack<br>racky7; racky7; rack<br>racky7; racky7; rack<br>racky7; racky7; rack<br>racky7; racky7; rack<br>racky7; racky7; rack<br>racky7; racky7; rack<br>racky7; racky7; rack<br>racky7; racky7; rack<br>racky9; racky2; rack<br>racky9; racky2; rack<br>racky9; racky2; rack<br>racky9; racky2; rack<br>racky9; racky2; rack<br>racky9; racky2; rack<br>racky9; racky2; rack<br>racky9; racky2; rack<br>racky9; racky2; rack<br>racky9; racky2; rack<br>racky9; racky2; rack<br>racky9; racky2; rack<br>racky9; racky2; rack | bmw k<br>cbr<br>aprilia mile<br>ducati<br>dodge tamahawik<br>hayabusa<br>hayabusa<br>honda cbr<br>blackbird<br>agni<br>hydraulic bridge<br>prithvi<br>shaurya<br>shaurya<br>shaurya<br>trishul<br>24 August 2016<br>23 august 2016<br>23 august 2016<br>Re_16 august 2016<br>Re_16 august 2016<br>Re_16 august 2016<br>Re_16 august 2016<br>Re_16 august 2016<br>Re_16 august 2016<br>Re_16 august 2016<br>Re_16 august 2016<br>Re_16 august 2016<br>Set for august 2016<br>Set for august 2016<br>Swift es una de prop<br>5.4000000000000000000000000000000000000 | Mon Sep 26 20:21:33<br>Mon Sep 26 20:16:15<br>Mon Sep 26 20:303<br>Thu Sep 26 20:303<br>Thu Sep 22 19:12:45<br>Thu Sep 22 17:44:11<br>Thu Sep 22 17:44:11<br>Thu Sep 22 17:24:20<br>Thu Sep 22 17:24:20<br>Thu Sep 21 16:24:27<br>Wed Sep 21 16:24:27<br>Wed Sep 21 16:24:27<br>Wed Sep 21 16:24:24<br>Wed Sep 21 16:02:17<br>Wed Sep 21 16:02:10<br>Wed Aug 24 20:31:1.<br>Tue Aug 25 22:33:02<br>Mon Aug 22 22:22:2.<br>Mon Aug 22 22:22:2.<br>Mon Aug 22 22:22:2.<br>Mon Aug 22 22:22:2.<br>Mon Aug 22 22:22:2.<br>Mon Aug 22 22:22:2.<br>Mon Aug 22 22:22:2.<br>Mon Aug 22 21:4:15:4.<br>Tue Aug 16 22:15:13<br>Tue Aug 16 22:10:24<br>Tue Aug 16 22:10:24<br>Tue Aug 16 22:10:24<br>Tue Aug 16 22:10:24<br>Tue Aug 16 22:10:25<br>Tue Aug 16 22:10:25<br>Tue Aug 16 22:10:25<br>Tue Aug 16 22:10:24 | Para:<br>De:<br>An inverto<br>to recor<br>process<br>results.<br>legal dc<br>properly<br>since it<br>concept<br>practice<br>grey lite<br>improve<br>a paten<br>Conta | rocky7; rocky8; rocky8; rocky9;<br>rocky7; rocky8; rocky9;<br>rocky7; Ra; Ra1; CA; CA1; CA2;<br>rocky2;<br>metor's notebook is used by<br>rs; scientists and engineers<br>of their ideas, <u>invention</u><br>; experimental tests and<br>and observations, it is not a<br>bournent but is valuable, if<br>y organized and maintained,<br>can help establish dates of<br>tion and <u>reduction to</u><br>e, it may be considered as<br><u>areature</u> . The information can<br>be the outcome of a <u>patent</u> or<br>t contestation.<br>ents<br><u>Purpose</u><br><u>Famous notebooks</u><br>Notes |      |
| Sent Items                                                                                                    | E                  | rocky2<br>rocky2<br>rocky2                                                                                                    | rockyt; rockyt; rock<br>rockyt; rockyt; rock<br>DB11; rockyt; rocky                                                                                                    | Swift ist ein universe<br>Swift ist ein universe<br>Swift ist ein unsage g<br>Swift is een general                                                                                                    | Thu Aug 11 22:23:17<br>Thu Aug 11 22:23:17<br>Thu Aug 11 22:21:53<br>Thu Aug 11 22:19:21                                                                                                    | • 4                                                                                                    | Further reading<br>See also                                                                                                    | ,    |
| (                                                                                                    | <                  |                                                                                                    |                                                                                                    |                                                                                                    | >                                                                                                    | D                                                                                                    |                                                                                                    |      |

# Conceder Permisos de Buzón Completos en MS Exchange Server 2003 y 2000

En Exchange Server 2003 y 2000, incluso las cuentas que tienen por defecto los privilegios del Administrador de la Empresa no tienen permiso para acceder a todos los buzones de Exchange Server. Incluso los administradores no tienen derecho a abrir el buzón en cualquiera de los servidores. Por lo tanto, sólo puede acceder a correos de su cuenta, incluso si tiene los derechos completos de administrador, administrador de dominio o administrador de empresa. Esta limitación puede superarse usando varios métodos. Pero estos métodos sólo pueden aplicarse si se otorgan con las políticas de seguridad y privacidad. Hablaremos en detalle de estos métodos para conceder derechos de acceso de los Permisos de Buzón Completos.

#### Acceder a Un Buzón

Si tiene los adecuados derechos administrativos de Exchange Server, puede seguir el siguiente proceso para acceder a un buzón en Exchange 2003 y 2000.

- Haga clic en menú Inicio.
- En el cuadro de diálogo Ejecutar escriba mmc dsa.msc.
- Haga clic en **OK**. Se mostrará la ventana de Active Directory.
- Si no está seleccionado Características Avanzadas selecciónelo en el menú de opciones Ver.
- En la lista de usuarios mostrada en **Active Directory**, haga clic con el botón derecho en el usuario cuyo permiso de buzón va a ser otorgado. Seleccione la opción **Propiedades**.

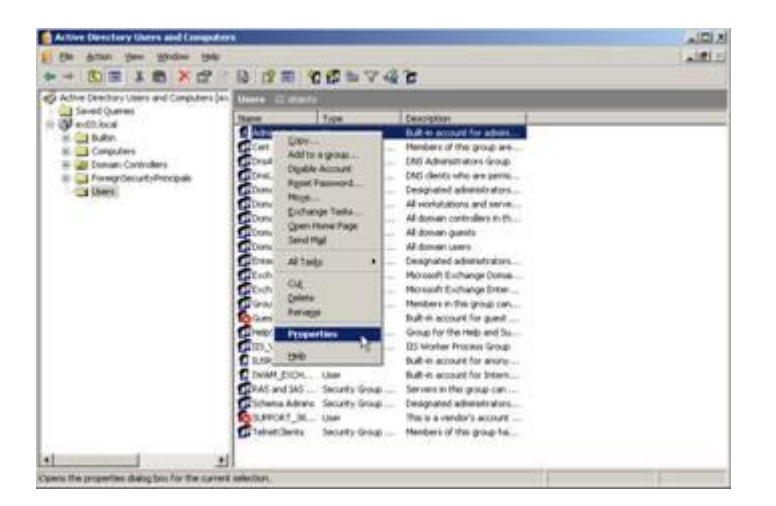

• En el cuadro de diálogo Propiedades [Usuario], haga clic en la pestaña **Opciones Avanzadas de Exchange**.

| iingle display name:                                                    |                   |
|-------------------------------------------------------------------------|-------------------|
| Hide from Exchange address lists                                        | m                 |
| fiew and modify custom attributes                                       | Custom Attributes |
| Configure server and account information<br>or Internet locator service | ILS Settings      |
| /ww and modify permissions to access<br>his malibox                     | Maibox Bight      |

• En la ventana **Opciones Avanzadas de Exchange**, haga clic en el botón **Derechos del buzón**. Se muestra el cuadro de diálogo de Permisos [Usuario].

| rmissions for Administrator          |                 | ?        |
|--------------------------------------|-----------------|----------|
| Mailbox Rights                       |                 |          |
| Group or user names:                 |                 |          |
| 🙍 Administrator (EX03'Administr      | ator)           | -        |
| ANONYMOUS LOGON                      |                 |          |
| Domain Admins (EX03\Doma             | in Admins)      |          |
| Enterprise Admins (EX03\Ent          | erprise Admins) |          |
| Fuenime                              |                 | ×        |
| <u>191</u>                           | Tanan Mi        |          |
|                                      | Add             | Bemove   |
| Permissions for Administrator        | Allow           | Deny     |
| Delete mailbox storage               |                 |          |
| Read permissions                     |                 |          |
| Change permissions                   | 1               |          |
| Take ownership                       | 2               |          |
| Full mailbox access                  | 2               |          |
| Associated external account          |                 | -        |
| For special permissions or for advar | nced settings,  | Advanced |
| CIICK MOYARCEO.                      |                 |          |

En el cuadro de diálogo de Permisos, pulse en el usuario o grupo a cuyo buzón se va a acceder.
 Si el usuario no está presente en la lista pulse en el botón Agregar. Introduzca el nombre del objeto y pulse OK.

| Select this object type:                       |                   |
|------------------------------------------------|-------------------|
| Users, Groups, or Built-in security principals | Qbject Types      |
| From this location:                            |                   |
| ex03.local                                     | Locations         |
|                                                |                   |
| Inter the object names to select (examples)    | 1.152.00 - 3.0200 |
| administrator                                  | Check Names       |

- Seleccione la opción Acceso total al Buzón bajo la columna Permitir.
- Haga clic en Aplicar y después pulse en OK.

#### Acceder a Buzones de un Almacén del Buzón Específico

Si tiene los adecuados derechos de administrador de Exchange Server puede seguir el siguiente procedimiento para acceder a un buzón en un almacén específico en Exchange Server 2003 y 2000.

- Ejecute el Administrador del sistema de Exchange (ESM).
- Navegue y seleccione el Almacén del Buzón requerido en el apropiado objeto del servidor.
- Haga clic con el botón derecho en **Almacén del buzón** y pulse en la opción Propiedades. Aparecerá el cuadro de diálogo de Propiedades.

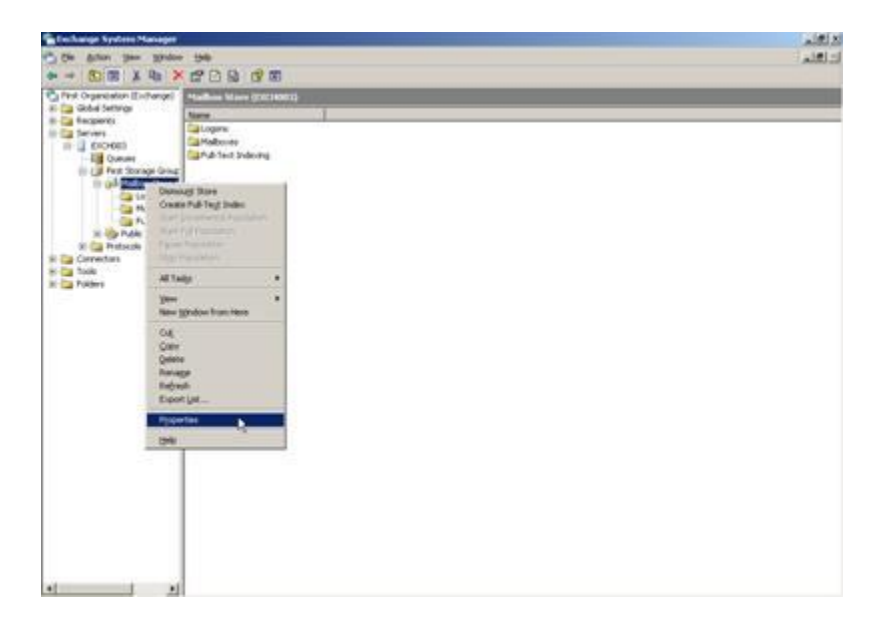

• Haga clic en la pestaña de Seguridad.

| General Data<br>Details                        | base   Lir<br>Policies                         | nits   F   | ull-Text Indexing<br>Security |
|------------------------------------------------|------------------------------------------------|------------|-------------------------------|
| roup or user names:                            |                                                |            |                               |
| Administrator (EXIO                            | VAdministrator)                                |            |                               |
| ANDNYMOUS LO                                   | GON                                            |            |                               |
| Domain Admins (E)                              | 031Domain Admi                                 | ns)        |                               |
| Enterprise Admins (                            | EX03\Enterprise                                | Audimens)  |                               |
| <ul> <li>Everyone</li> <li>Everyone</li> </ul> | P1 (P1 (P2 (P2 (P2 (P2 (P2 (P2 (P2 (P2 (P2 (P2 |            |                               |
|                                                |                                                | Add        | Bemove                        |
| ermissions for Administr                       | ator                                           | Allow      | Deny                          |
| Full control                                   |                                                |            |                               |
| Read                                           |                                                | <b>1</b>   |                               |
| Write                                          |                                                | 1          |                               |
| Execute                                        |                                                | 2          |                               |
| Delete                                         |                                                |            |                               |
| Read permissions                               |                                                | 1          | •                             |
|                                                |                                                | 13-01-01 C |                               |
| or special permissions o<br>ick Advanced.      | r for advanced se                              | ittings,   | Adyanced                      |

- En el cuadro de diálogo Propiedades haga clic en el usuario o grupo a cuyo buzón se vaya a acceder. Si el usuario no está presente en la lista pulse en el botón Agregar. Introduzca el nombre del objeto y haga clic en OK.
- Seleccione la opción Control Total bajo la columna Permitir.
- Haga clic en Aplicar y después pulse en OK.

#### ISi el Buzón está en un Servidor Específico

Si tiene los adecuados permisos de administración de 'Exchange Server' puede seguir el siguiente proceso para acceder a un buzón en un servidor específico en Exchange 2003 y 2000.

- Inicie el Administrador del sistema de Exchange.
- Navegue hasta el Grupo Administrativo deseado y después al Servidor bajo el nodo de servidores. Pulse en el botón derecho sobre el servidor seleccionado y escoja la opción Propiedades.

| the debor                                                                      | Sam Narry                            | - 194      |        |      | د اهام.<br>د اهام |
|--------------------------------------------------------------------------------|--------------------------------------|------------|--------|------|-------------------|
|                                                                                |                                      |            |        | <br> |                   |
| in Carl Galder Ser<br>in Carl Reciperent<br>in Carl Servers<br>in Carl Servers | That Mallow I                        | The second | Pulled |      |                   |
| e Carnec<br>e Cal Tools<br>e Cal Tools<br>e Cal Toolses                        | terre<br>All Testar                  | :          |        |      |                   |
|                                                                                | yan<br>han yindor i                  | tura Mare  |        |      |                   |
|                                                                                | Cid<br>Silev<br>Rebeak<br>Export (al | -          |        |      |                   |
|                                                                                | Poperties<br>gelp                    | -          |        |      |                   |
|                                                                                |                                      |            |        |      |                   |
|                                                                                |                                      |            |        |      |                   |
|                                                                                |                                      |            |        |      |                   |
|                                                                                |                                      |            |        |      |                   |
|                                                                                |                                      |            |        |      |                   |
|                                                                                |                                      |            |        |      |                   |
|                                                                                |                                      |            |        |      |                   |

• Haga clic en la pestaña de Seguridad.

| LH003 Properties                                                                                                    |                       | Y                                                                                                    |
|----------------------------------------------------------------------------------------------------|-----------------------|----------------------------------------------------------------------------------------------------|
| Diagnostics Logging Pul                                                                                                    | blic Folder Referrals | Details                                                                                                    |
| General Locales                                                                                                    | Mailbox M             | fanagement                                                                                                    |
| Directory Access   Policies Sec                                                                                                    | unity Full-Text Index | ing Monitoring                                                                                                    |
|                                                                                                    |                       |                                                                                                    |
| Group or user names:                                                                                                    |                       |                                                                                                    |
| 🕵 Administrator (EX03\Administra                                                                                                    | tor]                  | <u> </u>                                                                                                    |
| ANONYMOUS LOGON                                                                                                    |                       |                                                                                                    |
| Authenticated Users                                                                                                    |                       |                                                                                                    |
| Domain Admins (EX03\Domain                                                                                                    | Admins)               | _                                                                                                    |
| 1 Enterprise Admins (EX03\Enter                                                                                                    | prise Admins)         |                                                                                                    |
| The state of the state of the s |                       | <u> </u>                                                                                                    |
|                                                                                                    | Add                   | Remove                                                                                                    |
|                                                                                                    |                       |                                                                                                    |
| Permissions for Administrator                                                                                                    | Allow                 | Deny                                                                                                    |
| Full control                                                                                                    | 1                     |                                                                                                    |
| Read                                                                                                    | <b>1</b>              |                                                                                                    |
| Write                                                                                                    | 100                   |                                                                                                    |
| Execute                                                                                                    | 2                     |                                                                                                    |
| Delete                                                                                                    | <b>W</b>              |                                                                                                    |
| Read permissions                                                                                                    | 2                     |                                                                                                    |
|                                                                                                    |                       |                                                                                                    |
| For small dama in income to the state                                                                                                    | and an Warman         | and the second second se |
| For special permissions or for advanc<br>click Advanced                                                                                                    | ced settings,         | Advanced                                                                                                    |
| For special permissions or for advance<br>click Advanced.                                                                                                    | ced settings,         | Adyanced                                                                                                    |

- En el cuadro de diálogo Propiedades haga clic en el usuario o grupo a cuyo correo se vaya a acceder. Si el usuario no está presente en la lista pulse el botón Agregar. Introduzca el nombre del objeto y pulse OK.
- Seleccione Control Total bajo la columna Permitir.
- Haga clic en **Aplicar y** después pulse **OK**.

• Espere unos minutos en función al número de controladores de dominio, **Catálogos Globales** y la programación de las réplicas entre sitios e intervalos para que los cambios tengan efecto.

# Conceder Permisos de Buzón Completos en MS Exchange Server 2016, 2013, 2010 y 2007

Si tiene MS Exchange Server 2016, 2013, 2010 o 2007 con .Net framework 3.5 o superior, entonces necesita usar **Stellar Phoenix Server Console.exe** para conceder Permisos de Buzón Completos a buzones desconectados.

# Para Conceder Permisos de Buzón Completos usando Stellar Phoenix Server Console.exe

• Ejecute Stellar Phoenix Server Console.exe. Se abrirá el cuadro de diálogo de.

| 🚼 Stellar Phoen | ix Server Console - Lo | gin Details 🗶 |
|-----------------|------------------------|---------------|
| RO              | Nombre de Dominio      | EXCH100       |
|                 | Nombre de Usuario      | administrator |
| 8               | lacontraseña           |               |
| A               | yuda                   | Login         |

• Tras proporcionar **Nombre de Dominio**, Nombre de Usuario **y** contraseña, le aparecerá una ventana con una lista de buzones como la que se muestra aquí debajo:

| Se requieren los Permisos de<br>seleccione los buzones y puls<br>Para eliminar los derechos de<br>Añadir//Eliminar 'Permisos de | Acceso Completo del Buzón para extraer un buzón/buzones de un archivo de base de datos EDB.<br>le el botón 'Añadir Derechos admin' botón para asignar 'Pemisos de Buzón Completos'.<br>administrador, seleccione los buzones y pulse el botón 'Retre Derechos admin '.<br>Acceso Completo del Buzón' también puede hacerne desde el menú contextual.                                                                                                    |                                                                                       |  |  |  |  |  |
|----------------------------------------------------------------------------------------------------|----------------------------------------------------------------------------------------------------|---------------------------------------------------------------------------------------|--|--|--|--|--|
| Buzones                                                                                                    | EDB grupos de almacenamiento                                                                                                    |                                                                                       |  |  |  |  |  |
| bañosz                                                                                                    | CN+mateusz.CN+Databases.CN+Exchange Administrative Group (FYDIBOHF23SPDLT).CN+Admin                                                                                                    | 1                                                                                     |  |  |  |  |  |
| betty betty                                                                                                    | CN+borys,CN+Databases,CN+Exchange Administrative Group (FYDIBOHF23SPDLT),CN+Administ                                                                                                    |                                                                                       |  |  |  |  |  |
| blazej                                                                                                    | CN+borys.CN+Databases.CN+Exchange Administrative Group (FYDIBOHF23SPDLT).CN+Administ                                                                                                    |                                                                                       |  |  |  |  |  |
| bond bond                                                                                                    | CN+ncky.CN+Databases.CN+Exchange Administrative Group (FYD/BOHF23SPDLT).CN+Administr                                                                                                    |                                                                                       |  |  |  |  |  |
| ary carry                                                                                                    | CN+Joby CN+Databases CN+Exchange Administrative Group (FYDIBOHF23SPDLT) CN+Administr                                                                                                    |                                                                                       |  |  |  |  |  |
| crystal                                                                                                    | CN+borys.CN+Databases.CN+Exchange Administrative Group (FYDIBOHF23SPDLT).CN+Administ                                                                                                    |                                                                                       |  |  |  |  |  |
| Dawid Johan                                                                                                    | CN+Security CN+Databases CN+Exchange Administrative Group (FYD/BOHF23SPDLT), CN+Admir                                                                                                    |                                                                                       |  |  |  |  |  |
| dominik                                                                                                    | CN-borys, CN-Databases, CN-Exchange Administrative Group (FYDIBOHF23SPDLT), CN-Administ                                                                                                    |                                                                                       |  |  |  |  |  |
| edgar                                                                                                    | CN+szymon.CN+Databases.CN+Exchange Administrative Group (FYDIBOHF23SPDLT).CN+Admin                                                                                                    |                                                                                       |  |  |  |  |  |
| eduard                                                                                                    | CN+szymon.CN+Databases.CN+Exchange Administrative Group (FYDIBOHF23SPDLT).CN+Admin                                                                                                    | CN-szymon, CN-Databases, CN-Exchange Administrative Group (FYDIBOHF23SPDLT), CN-Admin |  |  |  |  |  |
| eishant                                                                                                    | CN-gagk.CN+Databases.CN+Exchange Administrative Group (FYDIBOHF23SPDLT).CN+Administ                                                                                                    |                                                                                       |  |  |  |  |  |
| eric                                                                                                    | CN=Narek.CN=Databases.CN=Exchange Administrative Group (FYDIBOHF23SPDLT).CN=Administrative Group (FYDIBOHF23SPDLT).CN=Administrative Group (FYDIBOHF23SPDLT) | ě.                                                                                    |  |  |  |  |  |
| ethelang                                                                                                    | CN+przemy.CN+Databases.CN+Exchange Administrative Group (FYDIBOHF23SPDLT).CN+Admini                                                                                                    |                                                                                       |  |  |  |  |  |
| fabian                                                                                                    | CN+gabrief.CN+Databases.CN+Exchange Administrative Group (FYDIBOHF23SPDLT).CN+Admini                                                                                                    |                                                                                       |  |  |  |  |  |
| Fany D'soza                                                                                                    | CN+bartosz.CN+Databases.CN+Exchange Administrative Group (FYDIBOHF23SPDLT).CN+Admini                                                                                                    | Ē.                                                                                    |  |  |  |  |  |
| FederatedEmail.4c1f4d                                                                                                    | CN=Malbox Database 1884507395.CN=Databases.CN=Exchange Administrative Group (FYDIBOF                                                                                                    |                                                                                       |  |  |  |  |  |
| 1lip                                                                                                    | CN-szymon,CN+Databases,CN+Exchange Administrative Group (FYDIBOHF23SPDLT),CN+Admin                                                                                                    |                                                                                       |  |  |  |  |  |
| garcia                                                                                                    | CN+przemy.CN+Databases.CN+Exchange Administrative Group (FYDIBOHF23SPDLT).CN+Admini                                                                                                    |                                                                                       |  |  |  |  |  |
| George Kinton                                                                                                    | CN=New Product.CN=Databases.CN=Exchange Administrative Group (FYDIBOHF23SPDLT).CN=/                                                                                                    |                                                                                       |  |  |  |  |  |
| ginni mehta                                                                                                    | CN-bartosz.CN+Databases.CN+Exchange Administrative Group (FYDIBOHF23SPDLT).CN+Admini                                                                                                    | È.                                                                                    |  |  |  |  |  |
| grigor                                                                                                    | CN+ricky,CN+Databases,CN+Exchange Administrative Group (FYDIBOHF23SPDLT),CN+Administr                                                                                                    |                                                                                       |  |  |  |  |  |
| hakob.                                                                                                    | CN+gagik.CN+Databases.CN+Exchange Administrative Group (FYDIBOHF23SPDLT).CN+Administ                                                                                                    | 8                                                                                     |  |  |  |  |  |
| hamlet                                                                                                    | CN=Narek.CN=Databases.CN=Exchange Administrative Group (FYDIBOHF23SPDLT).CN=Administrative Group (FYDIBOHF23SPDLT).CN=Administrative Group (FYDIBOHF23SPDLT) | -                                                                                     |  |  |  |  |  |
|                                                                                                    |                                                                                                    |                                                                                       |  |  |  |  |  |
| <u></u>                                                                                                    |                                                                                                    |                                                                                       |  |  |  |  |  |

- Para seleccionar todos los buzones, pulse **Seleccionar Todos**.
- Para desmarcar todos los buzones, pulse Cancelar todas las selecciones.
- Para dar Permisos de Buzón Completos al buzón o buzones seleccionados pulse en Añadir Derechos admin.
- Para eliminar los Permisos de Buzón Completos del buzón o buzones seleccionados pulse Retire Derechos admin.

Nota: .Net framework 3.5 debería estar instalado en 'Server' para ejecutar **Stellar Phoenix Server Console.exe**.

# Guardar y Cargar Datos del Escaneo

Con **Stellar Mailbox Extractor for Exchange Server** puede guardar la información del escaneo de los archivos convertidos en el caso de que necesite acceder a ella más adelante.

#### Para guardar la información del escaneado

- En Archivo de, seleccione Guardar la info escaneada.
- Pulse Navegar para seleccionar la ubicación donde quiere guardar la información de escaneado.
   Haga clic en Aceptar.

#### Para cargar la información del escaneado

- En Menú Archivo, seleccione Cargar Info de Análisis
- Pulse **Navega**r para seleccionar el archivo .img del que quiere cargar la información de escaneado. Haga clic en Aceptar.

| Explorar |
|----------|
|          |
|          |

# **Guardar Archivos Convertidos**

**Stellar Mailbox Extractor for Exchange Server** le permite guardar los archivos convertidos en varios formatos, como PST, MSG, EML, HTML, RTF, PDF y Office 365 o exportarlos a un Servidor de intercambio de datos en línea.

#### Para guardar los archivos convertidos

- Haga clic en Guardar en Archivo de.
- Seleccione el formato requerido y después la ubicación donde quiere guardar el archivo. Haga clic en Aceptar.

| 5 | Stellar Mailbox Extractor for Exchange Server |                      |       |          |       |       |              |  |  |  |
|---|-----------------------------------------------|----------------------|-------|----------|-------|-------|--------------|--|--|--|
| h | - Guardar como                                |                      |       |          |       |       |              |  |  |  |
|   | PST                                           | C MSG                | C EML | C HTML   | C RTF | C PDF | C Office 365 |  |  |  |
|   | Dirección De                                  | estino:<br>Ider (2)) |       | Explorer |       |       |              |  |  |  |

Usando **Stellar Mailbox Extractor for Exchange Server** puede guardar correos individuales en cualquiera de los formatos que se ofrecen.

# Para guardar buzones de forma individual simplemente haga clic con el botón derecho en ellos y

- Seleccione Guardar como PST para guardar el buzón en formato PST.
- Seleccione Guardar como MSG para guardar el buzón en formato MSG.
- Seleccione Guardar como EML para guardar el buzón en formato EML.
- Seleccione Guardar como HTML para guardar el buzón en formato HTML. (Los datos adjuntos no podrán guardarse, sin embargo se podrán ver sus nombres).
- Seleccione Guardar como RTF para guardar el buzón en formato RTF. (Los datos adjuntos no podrán guardarse, sin embargo se podrán ver sus nombres).
- Seleccione Guardar como PDF para guardar el buzón en formato PDF. (CC de los correos no se mostrará y los datos adjuntos no podrán guardarse, sin embargo se podrán ver sus nombres).

**Nota:** Puede también pulsar con el botón derecho en un mensaje para guardarlo de forma individual en todos los formatos **excepto PST.** 

# Puede exportar también el archivo convertido a un Buzón de Exchange, usando estos pasos

• Pulse en el botón derecho en el elemento del árbol que quiera exportar y seleccione **Exportar a Buzón Exchange**.

| Autor of Ing 9                                                                                                    | -     | ander Agente                                                  | Stellar Marbox Extract                                                                                                    | tor for Exchange server                                                                                                    |                                                                                                    | - 0                                                                                                    |
|----------------------------------------------------------------------------------------------------|-------|---------------------------------------------------------------|----------------------------------------------------------------------------------------------------|----------------------------------------------------------------------------------------------------|----------------------------------------------------------------------------------------------------|----------------------------------------------------------------------------------------------------|
| H ×                                                                                                    | -     | s Cargo Vermanie<br>oriente<br>W Ardien                       | And And And And And And And And And And                                                                                                    |                                                                                                    |                                                                                                    |                                                                                                    |
| e                                                                                                    | 11    | Deserter de Baten                                             | Criterio de Burgarelle                                                                                                    |                                                                                                    | 17                                                                                                    | a Dates or Linese .                                                                                                    |
| A 806 Office                                                                                                    |       | De .                                                          | Para                                                                                                    | Acartle                                                                                                    | Feitur                                                                                                    | Asumber Testing Mail                                                                                                    |
| 2 (a) 01/00 andre off<br>2 (b) andre off<br>2 (c) Catendar<br>2 (c) Catendar<br>2 (c) Catendar<br>2 (c) Catendar<br>2 (c) Catendar                                                                                                    | 0.0.0 | uiktor<br>usha<br>usha<br>usha                                | Səhərlər, <sup>5</sup> ymenti gəsiyi Əsubi I.,<br>Mərişi Yəsunikş Məhələ Arsen<br>Məhəli Mərişi Yəsunikş Arsen, F.,<br>Məhəli Mərişi Yəsunikş Arsen, F., | Cessanoida<br>Testing Mail<br>Isotog mail<br>Testing Mail<br>Testing Mail No 198<br>Codiool Rules Organise<br>BMC Codioocting Mail Rule                                                                                                    | This like 09 21:04:04 2014<br>Rin Jan 10 21:29:42 2014<br>Rin Jan 10 22:29:52 2014<br>Rin Jan 10 22:29:52 2014<br>Rin Jan 10 22:53:53 2014<br>Rin Jan 10 22:53:30 2014<br>Rin Jan 10 22:53:30 2014 | Perg Balantan Timora panggenti ti seartia<br>too Model ania Versina rise A pan M<br>be antir<br>Activos Pagates Bitematala timo<br>Matterio 1                                                                                                    |
| 2 Durbs<br>2 States<br>2 C Journal<br>2 Dates I Mail<br>2 D Jones Food                                                                                                    |       | RSS Faeds<br>RSS Faeds<br>RSS Faeds<br>RSS Faeds<br>RSS Faeds |                                                                                                    | http://go.microsoft.com/hulink/<br>http://go.microsoft.com/hulink/<br>http://go.microsoft.com/hulink/<br>http://go.microsoft.com/hulink/<br>http://go.microsoft.com/hulink/<br>http://go.microsoft.com/hulink/<br>http://go.microsoft.com/hulink/ |                                                                                                    | Place Field stadyments.<br>Sectorizes to be used to esserve<br>competibility, bard strong used to be<br>eliberated by yillaber, head and people                                                                                                    |
| Carlos<br>Carlos<br>Carlos<br>Carlos<br>Carlos<br>Restriction                                                                                                    |       | nden<br>getä<br>mätud                                         | Mahai Merja Teronika Anen Je-<br>Witter Lakatian Tymon Radi di-<br>Manja Veronika Vahe Anen Jula.                                                        | dhaka<br>Testing Mail 960<br>Tutorial<br>Outlook Message Manager (anse<br>BHI Microsoft Miganian/Batus                                                                                                    | Man Jan 10 15/3842 2014<br>Mon Jan 10 20/31/36 2014<br>Tue Jan 14 16:13/37 2014                                                                                                    | (Obs). as uplinders increased, increased if<br>addressing it literally, the addressing<br>values became virtual, examples 10 basis are<br>specified as the drive and is blue, how when<br>upseed up there were only 6 physical basis,<br>the increased without a the drive of the state.                       |
| C C Restriction<br>C C Restriction<br>C C Restriction<br>C C Riss Tends<br>C C Riss Tends<br>C C Riss Tends<br>C C Riss Tends                                                                                                    |       | julan<br>julan<br>julan<br>julan                              | Wildon Versenia Vahe Tyreer, Sa-<br>Alex Canad Asser Cystan Anne -<br>Wildon Versenia Vahe Tyreer, Sa-<br>Arsen                                          | Testing Mal No. 1000<br>Testing Mel No.<br><i>syntholighighighigh</i><br>data<br>Messepet<br>IPAC configuration.Convenation                                                                                                    | He Jan 17 20:3900 2014<br>He Jan 17 23:36:14 2014<br>He Jan 17 23:27:47 2014<br>Men Jan 20 19:53:55 2014                                                                                           | total is investigating the same stars<br>restoring such to same stars there<br>vignal the addressing is also latter, when<br>there wises are recently, logical block<br>entremong (los) is used by particilians, lik-<br>is addressing addressing such sector is for<br>stars by maker, the flast sector is f. |
| C Supported (<br>C S S Spectrum<br>C S Tanks<br>C S S Tanks<br>C S S Tanks<br>C S S Tanks<br>C S S Spectrum<br>C S S Spectrum<br>C S Spectrum<br>C S Spectrum<br>C Spectrum<br>C Spectrum<br>C Spectrum<br>C Spectrum<br>C Spectrum<br>C Spectrum<br>C Spectrum<br>C Spectrum<br>C Spectrum<br>C Spectrum<br>C Spectrum<br>C Spectrum<br>C Spectrum<br>C Spectrum<br>C Spectrum<br>C |       |                                                               | Acues/Symony, Steam, Printing Par.                                                                                                    | BMLConfiguration,TCPrefs<br>BMLConfiguration,Autocomplete<br>Outlook Message (anal.<br>Ovecomics)<br>RE: Personal data                                                                                                    | Tue Mar 11 (0.7531.)(14<br>Mar. Mar 19 (0.02/10.)(14                                                                                                    | executable tode ( +440 Sytes )<br>this is the first plane of software that<br>room when a compoter local may it can be<br>least that wid typest the temachange bytes<br>will filled with UD, the blue obscieve for the<br>executed a superiors, if where is a surfaces                                         |

- En el cuadro de diálogo Conectar a Exchange Server Mailbox elija Connect to olo buzón o Conectar a todos los buzones del servidor, dependiendo de lo que necesite.
- En el cuadro de diálogo Conectar a Exchange Server Mailbox, seleccione Opciones de Conexión (tanto Conectar a un solo buzón como Conectar a todos los buzones del servidor) y después introduzca los detalles de la Información de Microsoft Exchange Server.Haga clic en Aceptar.
- En el cuadro de diálogo Exportar a Buzón, haga doble clic en el buzón en el que quiere exportar los correos. Haga clic en **Aceptar**.

| Martin da Garres                  | Point in            |                                                                                                    |
|-----------------------------------|---------------------|----------------------------------------------------------------------------------------------------|
| 22 Entre text have                | Estatuto            | 2                                                                                                    |
| T one textine T                   | Enter text nere     | 1                                                                                                    |
| jakub @exch 10.local              | Conectado           |                                                                                                    |
| Jally (pexch 10.10cal             | Conectado           |                                                                                                    |
| Johne Bexch 10.local              | Conectado           |                                                                                                    |
| journalaias igexch Lu.iocai       | Desconectado        |                                                                                                    |
| journaingnaiboxalasipexch10.iocal | Desconectado        |                                                                                                    |
| Julangexch 10.3oca                | Conectado           |                                                                                                    |
| junadigexch Juliocal              | Conectado           |                                                                                                    |
| kacper (pexch 20. local           | Conectado           |                                                                                                    |
| kaisigexin 10.10cal               | Conectado           |                                                                                                    |
| karenigexch zu local              | Conectado           |                                                                                                    |
|                                   | Identidad de Correo | Identidad de Correo         Estatuto           Inter text here         Inter text here         Inter text here           jalu/@exch10.local         Conectado         jalu/@exch10.local         Conectado           journaligna/boxalias@exch10.local         Conectado         pournaligna/boxalias@exch10.local         Desconectado           junaid@exch10.local         Conectado         junaid@exch10.local         Conectado           junaid@exch10.local         Conectado         Conectado           junaid@exch10.local         Conectado         Conectado           kals@exch10.local         Conectado         Conectado           kals@exch10.local         Conectado         Conectado           kals@exch10.local         Conectado         Conectado           kals@exch10.local         Conectado         Conectado           kals@exch10.local         Conectado         Conectado           kals@exch10.local         Conectado         Conectado           karen@exch10.local         Conectado         Conectado |

Stellar Mailbox Extractor for Exchange Server también le permite guardar sólo esos mensajes que ha buscado usando la opción criterio de búsqueda.

#### Para guardar resultados de búsqueda

- Pulse Guardar en Archivo de.
- Seleccione Guardar Resultados de Búsqueda y haga clic en Aceptar.
- Seleccione sus preferencias en la sección Guardar Resultados de Búsqueda, seleccione el formato requerido y después seleccione la ubicación donde quiere guardar el archivo. haga clic en Aceptar.

| Stellar Mailbox Extractor for Exchange Server |              |       |        |       |          |  |  |  |
|-----------------------------------------------|--------------|-------|--------|-------|----------|--|--|--|
| -Guardar com                                  | Guardar como |       |        |       |          |  |  |  |
| PST                                           | C MSG        | C EML | C HTML | C RTF | C PDF    |  |  |  |
| Dirección Des<br>D: Yhayk                     | stino:       | 0     | ×      |       | Explorar |  |  |  |

**Nota:** Tras completarse la búsqueda puede pulsar con el botón derecho en los mensajes para guardarlos de forma individual.

*Nota:* Para guardar los datos de los buzones en PST, MSG, EML, HTML, RTF, formato PDF es necesario tener instalado office 2003/2007/2010/2013/2016.

# Importar un archivo PST en Microsoft Outlook

#### Para importar un archivo PST en Microsoft Outlook 2016 / 2013

- 1. Abren Microsoft Outlook. De archivo Menú, seleccionar Abrir & Exportar.
- 2. Seleccione Importar / Exportar opción desde el panel de la derecha.
- 3. En el Ayudante de importación y exportación, eligen Importar a partir de un otro programa o archivo, presionan Siguiente.
- 4. En el cuadro de dialogo de **importar un archivo**, seleccione **Archivo de datos Outlook** (.pst), presionan **Siguiente**.
- 5. Clicar Explorar para localizar el archivo PST que se tiene que importar. En el bloque de opciones, eligen una opción conveniente. Presionan **Siguiente**.
- 6. En el cuadro de dialogo **importar Archivo de datos Outlook**, seleccione las carpetas que deben ser importadas en Microsoft Outlook. Clic en **terminar**.

#### Para importar un archivo PST en Microsoft Outlook 2010

- 1. Abren Microsoft Outlook. De archivo Menú, seleccionar Abrir -> importar.
- 2. En el Ayudante de importación y exportación, eligen Importar a partir de un otro programa o archivo, presionan Siguiente.
- 3. En el cuadro de dialogo de **importar un archivo**, seleccione **Archivo de datos Outlook** (.pst), presionan **Siguiente**.
- 4. Clicar Explorar para localizar el archivo PST que se tiene que importar. En el bloque de opciones, eligen una opción conveniente. Presionan **Siguiente**.
- 5. En el cuadro de dialogo **importar Archivo de datos Outlook**, seleccione las carpetas que deben ser importadas en Microsoft Outlook. Clic en **terminar**.

#### Para importar un archivo PST en Microsoft Outlook 2007 / 2003

- 1. Abren Microsoft Outlook. En el Menú Archivo, eligen Importar y Exportar.
- 2. En el Ayudante de importación y exportación, eligen Importar a partir de un otro programa o archivo, presionan Siguiente.

- 3. En el bloque **Importar** archivo, elegir **Archivo de carpetas personales (PST)**, presionan **Siguiente**.
- 4. Clicar **Explorar** para localizar el archivo PST que se tiene que importar. En el bloque de opciones, eligen una opción conveniente. Presionan **Siguiente**.
- 5. En la ventana de diálogo **Importar Carpetas Personales**, eligen las carpetas que se tienen que importar en **Microsoft Outlook**. Presionan **Terminado**.

### Ver informe de registro

Con Stellar Mailbox Extractor for Exchange Server, usted puede guardar el Informe del Registro para analizar el proceso de reparación mas adelante.

#### Para salvar el informe

- Dentro del menú Log seleccione informe de Registro
- En el cuadro de diálogo Informe de registro, Clicar en Guardar Informe

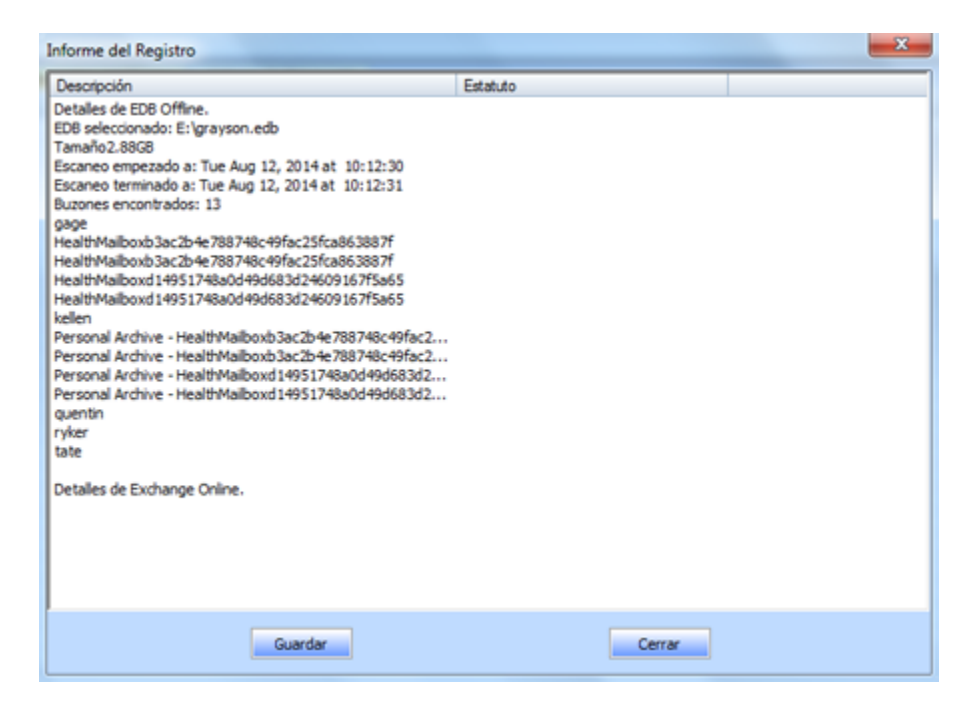

• En el cuadro de dialogo **Guardar como**, especifique la ubicación donde quiera guardar el **archivo de registro**. Presionan **Guardar**.

### FAQs

# 1. ¿Cuál es la diferencia entre la conversión 'Online' and 'Offline' de archivos EDB to PST?

IEn la conversión Online los archivos EDB de un servidor en activo son convertidos en archivos PST, mientras que en la conversión Offline los archivos EDB que están almacenados en un equipo local son convertidos en archivos PST.

#### 2. ¿Cuál es la diferencia entre un archivo EDB y un archivo STM?

El archivo EDB es el almacén principal para los datos de un buzón. El STM o archivo de secuencia de medios se usa junto al archivo EDB para conformar la base de datos de Exchange. Los dos archivos juntos dan forma a la base de datos, y por ello siempre deberían ser tratados como una entidad. Normalmente, si realiza una acción en el archivo EDB el archivo stm es incluido automáticamente. El propósito del archivo STM es almacenar secuencias de contenido nativo de Internet.

Cuando instala un nuevo Exchange server en una organización se crean de forma automática dos almacenes de datos: un almacén de buzones por defecto y un almacén de carpetas públicas por defecto. Se asocian dos archivos de base de datos con el almacén de buzón por defecto:

Priv1 EDB: Un archivo de base de datos de texto enriquecido que contiene los encabezados de los mensajes, el texto de los mensajes y los datos adjuntos estándar.

**Priv1 Stm:** Un archivo de contenido de secuencias de Internet que contiene audio, vídeo y otros medios que son formateados como secuencias de datos **Multipurpose Internet Mail Extensions** (MIME).

El archivo stm alberga contenido de Internet en secuencias tal y como se define en Request for Comments (RFC 822), y el archivo EDB contiene mensajes que están en formato MAPI (Formato de Texto Enriquecido).

Cuando un mensaje de correo de Internet llega al almacén de información de Exchange, el cuerpo del mensaje se guarda en el archivo stm, y la información del encabezado (De, Para, Cc, Hora de Envío y otras) es convertida en Formato de texto enriquecido (RTF) y almacenada en el archivo EDB.

# 3. ¿Es el proceso de convertir mis archivos EDB en el servidor en archivos PST el mismo proceso que convertir mis archivos EDB en un equipo local?

No. Para convertir archivos EDB en PST en el servidor lo primero que necesita hacer es conectarse al buzón/buzones en el servidor. Después de establecer la conexión puede iniciar el

proceso de conversión. Para saber cómo conectase a buzones vea el tema de ayuda Conectar a Uno / Todos los Buzones. Para la conversión Offline simplemente necesita seleccionar el archivo EDB y comenzar el proceso de conversión.

#### 4. No puedo encontrar mi archivo EDB, ¿cómo lo localizo?

Use la opción **Encontrar EDB** para buscar y encontrar los archivos EDB.

# 5. Quiero convertir mis Calendars y libreta de direcciones, ¿cómo los convierto usando la herramienta Stellar Mailbox Extractor for Exchange Server?

En primer lugar necesita recover los buzones del archivo EDB usando el software. Después importe el archivo PST en Outlook y compruebe sus calendars y libreta dedirecciones.

#### 6. ¿Por qué puedo necesitar convertir archivos EDB en archivos PST?

Hay diferentes escenarios en los que un usuario pueda querer convertir archivos EDB en archivos PST:

- Si un usuario quiere realizar una copia de seguridad del buzón o buzones de uno o varios ex empleados, antes de eliminarlos del servidor de exchange el usuario tendrá que convertir los buzones en archivos PST usando Stellar Mailbox Extractor for Exchange Server.
- Si un usuario necesita comprobar el buzón de cualquier empleado por cualquier motivo, primero tiene que convertir el archivo EDB en el servidor en un archivo PST. Después abrir este archivo PST en Outlook para leer los correos.
- Para realizar la copia de seguridad de buzones concreto un usuario primero debe convertir un archivo EDB en archivos PST. Estos archivos PST pueden ser usados como copia de seguridad.

# **Prospectos legales**

#### Copyright

Stellar Mailbox Extractor for Exchange Server, el manual de utilización y la documentación adjuntos están bajo copyright de Stellar Information Technology Private Limited, con todos los derechos reservados. En virtud de los derechos de copyright, este manual de utilización no puede reproducirse de ninguna forma sin permiso escrito previo de Stellar Information Technology Private Limited. Ninguna responsabilidad de patente se asume, sin embargo, respeto a la utilización de la información contenida más arriba.

Copyright © Stellar Information Technology Private Limited. Todos derechos.

#### Límites de responsabilidad

La información contenida en este manual, incluyendo per Stellar Mailbox Extractor for Exchange Server no limitada a todas las especificaciones sobre el producto, es propensa a modificación sin comunicación previa.

STELLAR INFORMATION TECHNOLOGY PRIVATE LIMITED NO PROPORCIONA NINGUNA GARANTÍA POR LO QUE SE REFIERE A ESTE MANUAL O CUALQUIER OTRA INFORMACIÓN CONTENIDA MÁS ARRIBA Y CONTRADICE POR ESTO EXPRESAMENTE TODAS LAS GARANTÍAS IMPLÍCITAS DE VALOR DE MERCADO O LA FORMA FÍSICA PARA CUALQUIER BEBIÓ A PARTICULAR POR LO QUE SE REFIERE A LOS SISTEMAS DE INFORMACIÓN DE STELLAR LTD PREVIOS SUPONE QUE NINGUNA RESPONSABILIDAD PARA NINGÚN DAÑO NO INCURRIÓ EN DIRECTA O INDIRECTAMENTE DE ELLAS ERRORES U OMISIÓN TÉCNICOS O TIPOGRÁFICOS CONTENIDOS MÁS ARRIBA O PARA ANOMALÍAS ENTRE EL PRODUCTO Y EL MANUAL. NUNCA STELLAR INFORMATION TECHNOLOGY PRIVATE LIMITED, NO PUEDE SER RESPONSABLE DE DAÑOS FORTUITOS Y CONSECUTIVOS, O DAÑOS EJEMPLARES, FUERA DE LOS BASADOS EN EL ACTO CRIMINAL, CONTRATO O DIFERENTEMENTE, SURGIENDO O EN RELACIÓN CON ESTE MANUAL O CUALQUIER OTRA INFORMACIÓN CONTENIDA MÁS ARRIBA O DE LAS CUALES LA UTILIZACIÓN DEPENDE.

#### Marcas registradas

StellarMailboxExtractorforExchangeServer® es una marca registrada de Stellar Information Technology Private Limited.

Todas las marcas registradas reconocidas.

Todas las marcas y nombres de producto son marcas registradas o marcas registradas de sus compañías respectivas.

#### Acuerdo de licencia - Stellar Mailbox Extractor for Exchange Server

Stellar Mailbox Extractor for Exchange Server

Copyright © Stellar Information Technology Private Limited. INDIA

#### www.stellarinfo.com

Todos los derechos reservados.

Todos los nombres de los productos que se mencionan aquí son marcas comerciales de sus correspondientes propietarios.

Esta licencia se aplica a la versión con licencia estándar de Stellar Mailbox Extractor for Exchange Server.

#### Su acuerdo para esta licencia

Debería leer con cuidado los siguientes términos y condiciones antes de usar, instalar o distribuir este programa, a menos que tenga un acuerdo de licencia diferente firmado por Stellar Information Technology Private Limited.

Si no está de acuerdo con todos los términos y condiciones de esta licencia, no copie, instale, distribuya o utilice ninguna copia de **Stellar Mailbox Extractor for Exchange Server** con la que esté incluida esta licencia, puede devolver el paquete completo sin usar sin solicitar una clave de activación en un plazo de 30 días después de la compra para obtener un reembolso completo de su dinero.

Los términos y condiciones de esta licencia describen el uso permitido y los usuarios de cada copia autorizada de **Stellar Mailbox Extractor for Exchange Server**. Para los propósitos de esta licencia, si tiene una licencia válida para un único usuario, tiene el derecho a utilizar una única copia autorizada de Stellar Mailbox Extractor for Exchange Server. Si usted o su organización posee una licencia válida para múltiples usuarios, entonces usted o su organización tiene el derecho a utilizar hasta un número de copias autorizadas de **Stellar Mailbox Extractor for Exchange Server** igual al número de copias indicadas en los documentos emitidos por Stellar al otorgar la licencia.

#### Alcance de la licencia

Cada copia autorizada de **Stellar Mailbox Extractor for Exchange Server** puede ser usada por una persona individual o usada simultáneamente por múltiples personas que utilicen el programa personalmente instalado en una estación de trabajo única. Esta no es una licencia de uso concurrente.

Todos los derechos de cualquier tipo en **Stellar Mailbox Extractor for Exchange Server**, que no se hayan otorgado expresamente en esta licencia, están reservados única y exclusivamente a y por Stellar Information Technology Private Limited. No debe alquilar, arrendar, modificar, traducir, utilizar ingeniería

inversa, descompilar, desensamblar o crear trabajos derivados basados en Stellar Mailbox Extractor for Exchange Server ni permitir que nadie más lo haga. No debe otorgar acceso a Stellar Mailbox Extractor for Exchange Server a otras personas en conexión con una oficina de servicios, un proveedor de servicios de aplicaciones o un negocio similar, ni permitir que ninguna otra persona lo haga.

#### Renuncia de garantía y limitaciones de responsabilidad

Stellar Mailbox Extractor for Exchange Server y todo el programa, archivos, datos y materiales que lo acompañan se distribuyen y proporcionan TAL CUAL y sin garantías de ningún tipo, expresadas o implícitas. Usted reconoce que un buen procedimiento de procesamiento de datos dicta que cualquier programa, incluyendo Stellar Mailbox Extractor for Exchange Server, debe ser probado a fondo con datos no críticos antes de depender de él y asume por la presente el riesgo completo derivado de todos los usos de las copias de Stellar Mailbox Extractor for Exchange Server cubiertos por esta licencia. Esta renuncia de garantía constituye una parte esencial de esta licencia. Además, en ningún caso Stellar le autorizará a usted o a otra persona a utilizar Stellar Mailbox Extractor for Exchange Server en aplicaciones o sistemas en los que se pueda esperar razonablemente que su incumplimiento ocasione lesiones físicas significativas o pérdidas de vidas. Cualquier uso de ese tipo se encuentra totalmente bajo su propio riesgo y usted no considerará a Stellar responsable de cualquier y todas las reclamaciones o pérdidas relacionadas con ese uso no autorizado.

En ningún caso, de ninguna manera Stellar Information Technology Private Limited o sus proveedores serán responsables de daños y perjuicios especiales, incidentales, indirectos o consecuentes (incluyendo, sin limitación, daños por pérdida de ganancias comerciales, interrupción de negocios, pérdida de información comercial o cualquier otra pérdida pecuniaria) derivadas de la utilización o la imposibilidad de utilizar el programa o la prestación o falta de prestación de servicios de soporte técnico, incluso si Stellar Information Technology Private Limited ha sido informado de la posibilidad de tales daños. En cualquier caso, la responsabilidad total de Stellar Information Technology Private Limited bajo cualquier provisión estará limitada a la cantidad que usted pagó por el programa.

#### General

Esta licencia es la declaración completa del acuerdo entre las partes sobre el tema y se combina y reemplaza a todos los demás o anteriores entendimientos, pedidos, acuerdos y disposiciones. Esta licencia se regirá por las leyes del estado de Delhi, India. La jurisdicción exclusiva y el lugar para todos los asuntos relacionados con esta licencia serán en los tribunales y foros ubicados en el estado de Delhi, India y usted da su consentimiento a tal jurisdicción y lugar. No hay terceras partes beneficiarias de ninguna promesa, obligación o representación hecha por Stellar en este documento. Cualquier renuncia por parte de Stellar de cualquier infracción que usted pudiera cometer con respecto a esta licencia no constituirá ni contribuirá a una renuncia por parte de Stellar de cualquier otra infracción o futura infracción de la misma disposición o cualquier otra disposición de esta licencia.

Copyright © Stellar Information Technology Private Limited. Todos los derechos reservados.

# A propósito de Stellar

**Stellar Data Recovery** es un líder mundial en soluciones de recuperación de datos, migración de datos y borrado de datos durante las últimas dos décadas. **Stellar Data Recovery** es un proveedor, centrado en el cliente y aclamado por la crítica, de recuperación global de datos, migración de datos y soluciones de borrado que ofrece soluciones rentables disponibles para grandes corporaciones, pequeñas y medianas empresas y usuarios domésticos. **Stellar Data Recovery** tiene su sede en Nueva Delhi, India, y tiene una fuerte presencia en Estados Unidos, Europa y Asia.

#### Línea de Productos

#### Recuperación de Datos

Una amplia gama de programas informáticos de recuperación de datos que le ayudan a recuperar sus datos preciosos perdidos después un formateado, problemas de virus, un defecto de funcionamiento de programa informático, una supresión de carpeta/directorio, o incluso un sabotaje accidental. Más Información >>

#### Recuperación de Archivo

La gama más completa de programas informáticos de recuperación de archivos no borrados y no aplastados para Windows y MS Office. Más Información >>

#### Recuperación de Correo Electronico

Una amplia gama de recuperación de correo, de reparación de correo y solicitudes de conversión de correo de MS Outlook, de MS Outlook Express y MS Exchange útil en casos de pérdida de datos debida a daños y a corrupción de correo electrónico. Más Información >>

#### Protección de los Datos

Una gama de Prevención de pérdida de datos, de protección de datos y aplicaciones de vigilancia de unidad de disco duro para garantizar una protección completa de los datos contra un accidente de unidad de disco duro. Más Información >>

#### Limpieza de Datos

La limpieza de datos y la utilidad de goma para borrar los archivos seleccionados pueden suprimir archivos elegidos, grupos de archivos, rastros de volúmenes lógicos, rastros de sistema e Internet. Una vez que los datos se retiraron utilizando el Trapo Stellar - utilidad de goma que borra los archivos de datos, no son ya recuperables por ningún programa informático de recuperación de datos. Más Información >>

#### Borrado de datos

El programa Stellar Data Erasure comercializado bajo la marca BitRaser ayuda a negocios y consumidores a borrar datos confidenciales de manera permanente más allá del alcance que tiene la recuperación de datos. Puede llevar a cabo un borrado de un gran volumen de datos a gran velocidad y generar certificados de borrado para fines de auditoría. BitRaser soporta 24 estándares de borrado de datos internacionales. Más información >>

Por mayor información acerca nuestro, por favor visite www.stellarinfo.com